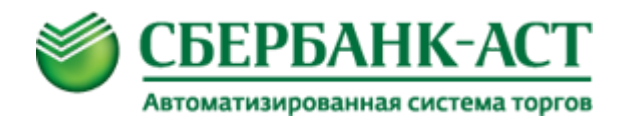

# Инструкция по работе в торговой секции «Приватизация и аренда» универсальной торговой платформы ЗАО «Сбербанк-АСТ»

# htpp://utp.sberbank-ast.ru

Роль: Участник, приватизация

Москва, 2014 г.

# ОГЛАВЛЕНИЕ

| Оглавление                                                                      | 2  |
|---------------------------------------------------------------------------------|----|
| 1. Сокращения и определения                                                     | 3  |
| 2. Личный кабинет                                                               | 4  |
| 2.1. Вход в личный кабинет                                                      | 4  |
| 2.2. Меню ТС                                                                    | 5  |
| 3. Подача заявки на участие в процедуре продажи                                 | 8  |
| 3.1. Подача заявки на участие из подпункта меню «Реестр действующих продаж»     | 8  |
| 3.2. Подача заявки на участие из подпункта меню «Мои заявки на участие»         | 13 |
| 3.3. Особенности подачи заявки на участие в специализированном<br>аукционе      | 14 |
| 3.4. Особенности подачи заявки на конкурс                                       | 15 |
| 3.5. Особенности подачи заявки на торги способом продажа без<br>объявления цены | 17 |
| 3.6. Отзыв заявки на участие                                                    | 18 |
| 3.7. Направление запроса на разъяснение                                         | 19 |
| 4. Просмотр уведомления о результатах рассмотрения заявки на участие            | 22 |
| 5. Особенности подачи предложений о цене на публичное предложение               | 23 |
| 6. Подача предложений о цене в ходе торгов                                      | 27 |
| 6.1. Подача предложений о цене. Общие положения                                 | 27 |
| 6.2. Подача предложений о цене в разделе «Мои заявки на участие»                | 28 |
| 6.3. Подача предложений о цене в Едином торговом зале                           | 31 |
| 7. Просмотр сведений об итогах проведения торгов                                | 37 |
| 8. Блокирование и разблокирование задатка, перечисленного на площадку           | 39 |
| 9. Операции общего назначения                                                   | 40 |
| 9.1. Общие принципы заполнения форм                                             | 40 |
| 9.2. Постраничный просмотр                                                      | 40 |
| 9.3. Выбор даты и времени из календаря                                          | 41 |
| 9.4. Прикрепление файлов                                                        | 41 |
| 10. История изменений документа                                                 | 43 |

# 1. СОКРАЩЕНИЯ И ОПРЕДЕЛЕНИЯ

| Сокращение, определение                | Пояснения                                                                                                    |
|----------------------------------------|----------------------------------------------------------------------------------------------------|
| УТП, электронная<br>площадка, площадка | Универсальная торговая платформа ЗАО «Сбербанк-<br>ACT» utp.sberbank-ast.ru                                                     |
| ОЧ                                     | Открытая часть электронной площадки                                                                                             |
| 34                                     | Закрытая часть электронной площадки                                                                                             |
| тс                                     | Торговая секция электронной площадки                                                                                            |
| лк                                     | Личный кабинет пользователя                                                                                                    |
| ЭП                                     | Электронная подпись                                                                                                    |
| Пользователь                           | Юридическое или физическое лицо, прошедшее<br>регистрацию на УТП                                                                |
| Претендент                             | Юридическое или физическое лицо,<br>зарегистрированное на электронной площадке и<br>планирующее участвовать в процедуре продажи |
| Продавец                               | Юридическое лицо, проводящее процедуру продажи                                                                                  |
| Организатор                            | Оператор электронной площадки                                                                                                   |

# 2. ЛИЧНЫЙ КАБИНЕТ

### 2.1. Вход в личный кабинет

Для входа в личный кабинет (далее - ЛК) необходимо авторизоваться на УТП. Для этого необходимо нажать кнопку «Вход» (Рисунок 1).

|    |                                                   |   | <br>              |
|----|---------------------------------------------------|---|-------------------|
| Вр | мя на сервере: 20.10.2014 11:31:52 Забыли пароль? | P | Торговые секции 👻 |
| ۲  | СБЕРБАНК-АСТ<br>Автоматизированная система торгов |   |                   |

#### Рисунок 1. Осуществление входа в личный кабинет

В открывшемся окне необходимо ввести логин и пароль и нажать кнопку «Войти», либо выбрать сертификат электронной подписи (далее - ЭП) из списка и нажать кнопку «Подписать и войти» (Рисунок 2).

| Вход                                                                                                    | Осуществить вход в кабинет                                                                                                    |
|----------------------------------------------------------------------------------------------------|----------------------------------------------------------------------------------------------------|
| Имя пользователя                                                                                                    | • По-умолчанию<br>После авторизации продолжить работу с той же страницей/запрошенной<br>страницей в личном кабинете                                                                                                    |
| или<br>Сертификат Сртификато Войти<br>Войти<br>Для корректной работы сертификатов ЭП на единой странице входа необхо,<br>выполнить следующие действия по настройке ПК:                                                                                                    | С Универсальная торговая площадка<br>Личный кабинет: мои торговые<br>секции.<br>Закупки в рамках 223-ФЗ, в том<br>числе ОАО Сбербанк<br>Регистрация<br>Регистрация<br>Свети страная систика торговани<br>Свети страная систика торговани<br>Свети страна систика торговани<br>Свети страная |
| <ol> <li>Добавить узел https://*.sberbank-ast.ru в зону «Надежные узлы» браузера Internet<br/>2. Установить на ПК корневой сертификат Вашего Удостоверяющего центра.<br/>Более подробно алгоритм настройки ПК изложен в <u>инструкции</u></li> <li>Прежняя страница входа на Гос-площадку (44-ФЗ)</li> </ol> | Ехрlorer.<br>Электронная площадка по Государственным закупкам<br>СБЕРРБАНК-АСТ<br>инчный кабинет:<br>• Процедуры в рамках 44-ФЗ<br>• Реестр процедур, проведенных в<br>рамках 94-ФЗ                                                                                                    |

Рисунок 2. Ввод данных для авторизации

После входа в ЛК перейти в торговую секцию «Приватизация и аренда» (Рисунок 3) (далее - ТС), для чего выбрать одноименную секцию после нажатия кнопки «Торговые секции», расположенную справа от кнопки «Выйти».

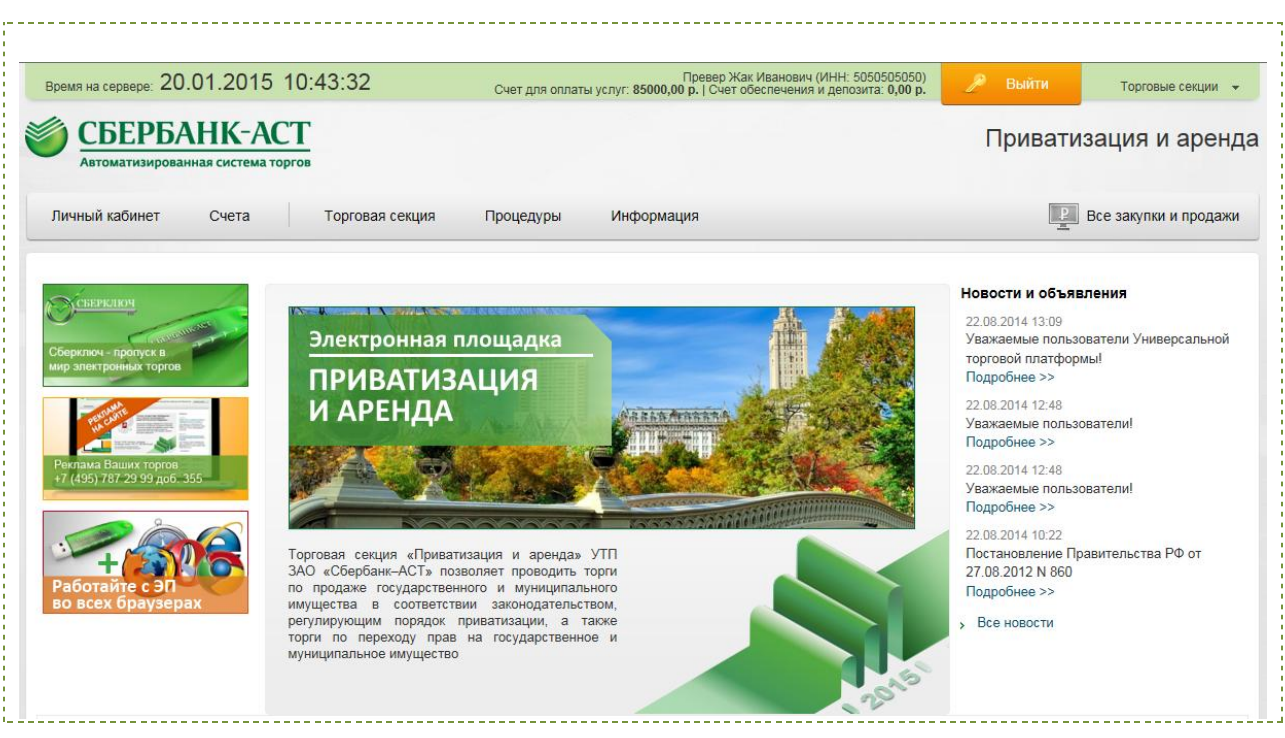

Рисунок 3. Переход в TC «Приватизация и аренда»

## 2.2. Меню ТС

Для навигации по УТП, а также TC предусмотрены пункты и подпункты меню.

Пункты меню «Личный кабинет» и «Счета» доступны Пользователю во всех TC. Состав остальных пунктов меню может варьироваться в зависимости от TC, в которой находится Пользователь. Для TC «Приватизация и аренда» к таким пунктам меню относятся:

- «Торговая секция»;
- «Процедуры»;
- «Информация».

Пункт меню «Процедуры» (Рисунок 4) предназначен для работы с процедурами продажи (подачи заявок на участие, подачи предложений о цене и т.п.).

|                      |          | pros            |               |                |
|----------------------|----------|-----------------|---------------|----------------|
| Личный кабинет       | Счета    | Торговая секция | Процедуры     | Информация     |
|                      |          |                 | Реестр действ | ующих процедур |
| СБЕРКЛЮЧ             | 1        |                 | Мои заявки на | участие        |
| - Cash               | auster - |                 | Процедуры в т | орговом зале   |
| Сберключ - пропуск в |          | Электронная п   |               |                |

Рисунок 4. Меню «Процедуры» в ЛК с полномочиями участника

Состав подпунктов меню пункта меню «Процедуры» представлен в таблице. Таблица 1 – состав пункта меню «Процедуры»

| Наименование                      | Полномочия                                 | Назначение                                                                                                    |
|-----------------------------------|--------------------------------------------|----------------------------------------------------------------------------------------------------|
| Реестр процедур<br>(лотов)        | Доступен в ОЧ, ЗЧ<br>Продавцу, Претенденту | Содержит информацию обо всех<br>когда-либо опубликованных<br>процедурах. В подпункте можно<br>просматривать сообщения о<br>продажах.                                                                                                    |
| Процедуры в<br>торговом зале      | Доступен Продавцу,<br>Претенденту          | Содержит информацию о<br>процедурах, находящихся в торговых<br>залах. В подпункте можно следить за<br>ходом торгов.                                                                                                    |
| Реестр<br>действующих<br>процедур | Доступен Претенденту                       | Содержит информацию о процедурах<br>продажи с открытым периодом<br>подачи заявок на участие. В<br>подпункте можно подать заявки на<br>участие, запросы на разъяснение.<br>Просматривать ответы на запросы<br>на разъяснения, документы,<br>прикрепленные к сообщению<br>Продавцом. |
| Мои заявки на<br>участие          | Доступен Претенденту                       | Содержит информацию обо всех<br>поданных пользователем заявках на<br>участие. В данном разделе<br>осуществляется переход в торговый<br>зал для подачи предложений о цене,                                                                                                    |

|               |                      | переход к подтверждению цены.        |
|---------------|----------------------|--------------------------------------|
| Реестр        | Доступен Претенденту | Содержит информацию о ценовых        |
| предложений о |                      | предложениях, поданных участником    |
| цене          |                      | в торговом зале, в т.ч. информацию о |
|               |                      | причинах не принятия некорректно     |
|               |                      | поданных предложений о цене.         |

# 3. ПОДАЧА ЗАЯВКИ НА УЧАСТИЕ В ПРОЦЕДУРЕ ПРОДАЖИ

Подача заявки на участие в процедуре продажи осуществляется Претендентом из ЛК посредством штатного интерфейса ЗЧ УТП.

Подать заявку на участие можно из подпункта меню «Мои заявки на участие» и «Реестр действующих продаж».

Обращаем Ваше внимание, что в случае установления Продавцом на форме сообщения о процедуре продажи в поле «Перечисление задатка на счета Оператора электронной площадки» значения «да», задаток участникам необходимо будет перечислять по реквизитам УТП. Подробнее о перечислении задатка на УТП в инструкции по работе со счетами и тарифами. Система проверяет наличие задатка на УТП в ЛК при подписании заявки ЭП автоматически. В случае отсутствия задатка площадка выдаст соответствующее сообщение и заявка не будет подана.

# 3.1. Подача заявки на участие из подпункта меню «Реестр действующих продаж»

Обращаем Ваше внимание, что время указывается по серверному времени (московскому).

Для подачи заявки на участие в процедуре продажи в подпункте меню «Реестр действующих процедур» необходимо:

1. Выбрать подпункт меню «Реестр действующих процедур» пункта меню «Процедуры». Откроется страница «Действующие процедуры» (Рисунок 5) со списком всех процедур в состоянии «Прием заявок» и «Опубликован(-а)» и пиктограммами-кнопками «Информация о процедуре» (ⓐ), «Подать запрос на разъяснение» (ⓐ) и «Подать заявку на участие» (ओ), расположенными слева в каждой строке с процедурой продажи. После нажатия пиктограммы «Информация о процедуре» откроется страница просмотра извещения. После нажатия пиктограммы «Подать заявку на участие» откроется форма подачи заявки на участие.

| v         |                |                           |                      |                |             |                                                        |                                                           |                                                        |                        |               |
|-----------|----------------|---------------------------|----------------------|----------------|-------------|--------------------------------------------------------|-----------------------------------------------------------|--------------------------------------------------------|------------------------|---------------|
| еиствук   | ощие проце     | дуры                      |                      |                |             |                                                        |                                                           |                                                        |                        |               |
| Краткий ( | фильтр По      | лный фильтр               |                      |                |             |                                                        |                                                           |                                                        |                        |               |
|           | Номе           | р извещения:              |                      |                |             |                                                        |                                                           |                                                        |                        |               |
|           | Наименовани    | е процедуры:              |                      |                |             |                                                        |                                                           |                                                        |                        |               |
|           |                |                           |                      |                |             |                                                        |                                                           |                                                        |                        |               |
|           |                |                           |                      | Поиск          | Сброс       |                                                        |                                                           |                                                        |                        |               |
| H         | омер извещения | Наименование<br>процедуры | Наименование<br>лота | Начальная цена | Организатор | Дата и<br>время<br>начала<br>срока<br>подачи<br>заявок | Дата и<br>время<br>окончания<br>срока<br>подачи<br>заявок | Дата и время<br>начала подачи<br>предложений<br>о цене | Состояние<br>процедуры | Тип процедуры |
|           | BR012-         | Аукцион по                | земельный            | 7 000 000.00   | 3AO "TECT"  | 15.10.2014                                             | 20.11.2014                                                | 09.12.2014 09:00                                       | Прием                  | Аукцион       |

Рисунок 5. Реестр действующих процедур

2. Нажать пиктограмму 📝 «Подать заявку на участие». Откроется страница с формой подачи заявки на участие.

3. Заполнить форму подачи заявки на участие (Рисунок 6, Рисунок 7, Рисунок 8).

| Сведения о процедуре                                      |                                                                     |                            |  |  |
|-----------------------------------------------------------|---------------------------------------------------------------------|----------------------------|--|--|
| Тип процедуры                                             | Аукцион                                                             |                            |  |  |
| Номер извещения                                           | SBR012-1410270002                                                   |                            |  |  |
| Наименование процедуры                                    | Продажа земельного участка № 44                                     |                            |  |  |
| Сведения о лоте                                           |                                                                     |                            |  |  |
| Номер лота                                                | 1                                                                   |                            |  |  |
| Наименование имущества                                    | земельный участок                                                   |                            |  |  |
| ведения о претенденте                                     |                                                                     |                            |  |  |
| ИНН                                                       | 000000009                                                           |                            |  |  |
| КПП                                                       | 00000008                                                            |                            |  |  |
| ОГРН                                                      | OFPH 00000000007                                                    |                            |  |  |
| Полное наименование                                       | Общество с ограниченной ответственностью "Тестовая организация № 1" |                            |  |  |
| Сокращенное наименование                                  |                                                                     |                            |  |  |
| Юридический адрес                                         | 900000,Россия,Г. Москва,,,,Учебная, д.9 -                           |                            |  |  |
| Почтовый адрес                                            | 900000,Россия,Г. Москва,,,,Учебная, д.9 -                           |                            |  |  |
| E-mail                                                    | mailtest@mail.ru;                                                   |                            |  |  |
| Телефон                                                   | + (000)000-00-00                                                    |                            |  |  |
| Факс                                                      |                                                                     |                            |  |  |
| Контактное лицо:                                          | ФИО контактного лица                                                | Иванов Петр Петрович       |  |  |
|                                                           | E-mail контактного лица                                             | mailtest@mail.ru           |  |  |
|                                                           | Телефон контактного лица                                            | + (000)000-00-00           |  |  |
|                                                           | Документ, подтверждающий полномочия<br>представителя                | Chrysanthemum.jpg          |  |  |
| окументы, передаваемые автоматически в<br>составе заявки: | Копия выписки из ЕГРЮЛ                                              | студент-юрист - копия. JPG |  |  |
|                                                           | Копия учредительных документов                                      |                            |  |  |
|                                                           | Документ, подтверждающий полномочия                                 | TEST dooy                  |  |  |

Рисунок 6. Разделы «Сведения о процедуре», «Сведения о лоте», «Сведения о претенденте» формы подачи заявки на участие от имени юридического лица

Поля, отмеченные красными звездочками в форме подачи заявки, обязательны к заполнению.

Разделы «Сведения о процедуре», «Сведения о лоте» заполняются автоматически данными из извещения.

Раздел «Сведения о претенденте» заполняется автоматически регистрационными данными Участника, в том числе приложенными при регистрации документами.

Внимание: проверить актуальность регистрационных данных, а также внести изменения при необходимости нужно до подачи заявки (см. раздел 3 инструкции по регистрации). В разделе «Содержание заявки на участие» необходимо декларировать согласие соблюдать требования, указанные в извещении и документации. Для этого выбрать соответствующее значение из выпадающего списка значений одноименного поля (Рисунок 7).

| 6 | Содержание заявки                                                        |                    |                                                                                                    |  |
|---|--------------------------------------------------------------------------|--------------------|----------------------------------------------------------------------------------------------------|--|
|   | Заявление                                                                | В случае заключени | ия договора со мной как с единственным участником согласен заключить договор по цене, не ниже начальной. |  |
|   | Согласие *                                                               | Согласен           |                                                                                                    |  |
|   | Копии документов, подтверждающих<br>соответствие участника требованиям * | Не согласен        | Прикрепить Очистить                                                                                      |  |

Рисунок 7. Подтверждение согласия соблюдать требования, указанные в извещении и документации

Для прикрепления файлов следует нажать кнопку «Прикрепить» (Рисунок 8), после чего выбрать необходимый файл, нажав кнопку «Обзор», и загрузить файл, нажав кнопку «Загрузить файл» (Рисунок 9).

| Заявление                                                                                                    | В случае заключения договора со мной как с единственным участником согласен заключить договор по цене, не ниже начальной. |  |
|----------------------------------------------------------------------------------------------------|----------------------------------------------------------------------------------------------------|--|
| Согласие *                                                                                                    |                                                                                                    |  |
| Копии документов, подтверждающих<br>соответствие участника требованиям *                                                       | Прикрепить Очистить                                                                                                    |  |
| Документ, содержащий сведения о доле<br>государственного или муниципального<br>частия в уставном капитале юридического<br>лица | Прикрепить Очистить                                                                                                    |  |
| Иные документы                                                                                                    | Прикрепить Очистить                                                                                                    |  |

#### Рисунок 8. Содержание заявки на участие

| Загрузка файла<br>Ж                                                |       |
|--------------------------------------------------------------------|-------|
|                                                                    |       |
| Загрузите файл для прикрепления                                    |       |
|                                                                    | Обзор |
| Внимание! Максимально возможный размер файла для загрузки 16384 кБ |       |
| Максимальное время выполнения операции 110 сек                     |       |
|                                                                    |       |
| Загрузить файл                                                     |       |
|                                                                    |       |
|                                                                    |       |
| $\mathbf{T}$                                                       |       |
|                                                                    |       |
|                                                                    |       |
| ·                                                                  |       |

#### Рисунок 9. Форма для загрузки файлов

Прикрепленный документ можно исключить из состава документов, приложенных к заявке, нажав кнопку «Очистить» напротив соответствующего документа.

Для добавления нескольких документов в группу файлов следует для каждого следующего добавляемого документа нажимать ссылку «Добавить документ» (Рисунок 8).

4. После заполнения формы подачи заявки необходимо заявку подписать ЭП, нажав кнопку «Подписать и сохранить» (Рисунок 10).

| 1:09:41 UTC+0400 2014) 💌 Подписать и сохранить Сохранить как черновик |
|-----------------------------------------------------------------------|

Рисунок 10. Подписание заявки на участие

Заявку на участие можно сохранить как черновик и вернуться к ее редактированию позднее. В данном случае черновик сохранится в разделе «Черновики» пункта меню «Торговая секция» (Рисунок 11).

| Корольний страника систем<br>Корольний систем<br>Корольний систем<br>Систем<br>Сист | АСТ<br>ма торгов |           |           |
|----------------------------------------------------------------------------------------------------|------------------|-----------|-----------|
| Личный кабинет Счета                                                                                                    | Торговая секция  | Процедуры | Информаци |
|                                                                                                    | Реестр докумен   | тов       |           |
| Действующие процеду                                                                                                    | Черновики        |           |           |

Рисунок 11. Переход к реестру черновиков

Для работы с черновиком необходимо кликнуть на название документа (Рисунок 12).

| Личный кабинет | Счета Торговая секция  | Процедуры Информация           | Все закулки и продажи |
|----------------|------------------------|--------------------------------|-----------------------|
| Реестр чернови | ков                    |                                |                       |
|                | Дата создания: с       | 23 no 23                       |                       |
|                | Тип документа: Выбрать | Очистить                       |                       |
|                |                        | Поиск Сброс Удалить отмеченные |                       |
| Наи            | именование документа   |                                | Дата создания         |
| Под            | ача заявки на участие  |                                | 29.10.2014 11:23      |

Рисунок 12. Реестр черновиков

Внимание: заявка, сохраненная как черновик, не является поданной заявкой на участие.

После подписания заявки ЭП, заявка будет подана на участие в процедуре продажи.

После подачи заявки на участие в подпункте меню «Реестр документов» пункта меню «Торговая секция» появится документ о подтверждении приема заявки (Рисунок 13).

| Личный кабинет | Счета То         | орговая секция | Процедуры | Информ         | ация    |        |                 | P E        | Все закупки и продаж |
|----------------|------------------|----------------|-----------|----------------|---------|--------|-----------------|------------|----------------------|
| Реестр докум   | ентов            |                |           |                |         |        |                 |            |                      |
|                | Дата обработки:  | c              | 23        | по             | 23      |        |                 |            |                      |
|                | Тип документа:   | Выбрать        | Очистить  |                |         |        |                 |            |                      |
|                | Вх/Исх:          | Не выбрано     |           |                | ~       |        |                 |            |                      |
|                | Номер процедуры: |                |           |                |         |        |                 |            |                      |
|                | Статус:          | Не выбрано     |           |                | ~       |        |                 |            |                      |
|                |                  |                |           |                |         |        |                 |            |                      |
|                |                  |                | I         | Поиск          | Сброс   |        |                 |            |                      |
| Наименование   | документа        |                | Д         | ата обработки  | Автор   | Вх/Исх | Номер процедуры | Номер лота | Статус документа     |
| Подача заявки  | на участие       |                | 29        | .10.2014 11:23 | ivanov1 | Исх    |                 |            | Черновик             |

Рисунок 13. Уведомление о регистрации заявки на участие

Для просмотра документа необходимо кликнуть на его название «Уведомление о регистрации заявки на участие».

#### 3.2. Подача заявки на участие из подпункта меню «Мои заявки на участие»

В подпункте меню «Мои заявки на участие» отображены все поданные заявки пользователя с указанием состояния заявки.

Для подачи заявки из подпункта меню «Мои заявки на участие» необходимо в указанном подпункте нажать кнопку «Подать заявку» (Рисунок 14).

| Автоматизирова          | нная система торгов                                                                                                    |                |                                                     |                                                        | ſ                   | Триватиз               | ация и аре               |
|-------------------------|----------------------------------------------------------------------------------------------------|----------------|-----------------------------------------------------|--------------------------------------------------------|---------------------|------------------------|--------------------------|
| Личный кабинет          | Счета Торговая секция Про                                                                                                    | оцедуры Информ | ация                                                |                                                        |                     | P E                    | Все закупки и прода      |
| аявки на учас           | тие                                                                                                    |                |                                                     |                                                        |                     |                        |                          |
| Краткий фильтр          | Полный фильтр                                                                                                    |                |                                                     |                                                        |                     |                        |                          |
|                         | Номер извещения:                                                                                                    |                |                                                     |                                                        |                     |                        |                          |
| Наим                    | енование процедуры:                                                                                                    |                |                                                     |                                                        |                     |                        |                          |
|                         |                                                                                                    |                |                                                     |                                                        |                     |                        |                          |
|                         |                                                                                                    | Поиск          | Сброс                                               |                                                        |                     |                        |                          |
| Подать заявку           | Единый торговый зал                                                                                                    |                |                                                     |                                                        |                     |                        |                          |
| Номер<br>извещения      | Наименование процедуры (лота)                                                                                                    | Начальная цена | Дата и время<br>окончания<br>срока подачи<br>заявок | Дата и время<br>начала подачи<br>предложений о<br>цене | Состояние<br>заявки | Состояние<br>лота      | Тип процедуры            |
| SBR012-<br>1504140003.1 | продажа посредством публичного предложения в<br>электронной форме нежилых помещений первого<br>этажа, общей площадью Кв.м.,<br>расположенных по адресу: г (1 | 2 000 000.00   | 14.04.2015<br>12:52                                 | 27.05.2015 00:00                                       | Допущена            | Рассмотрение<br>заявок | Публичное<br>предложение |

Рисунок 14. Список заявок на участие пользователя

Откроется реестр действующих процедур, на которые можно подать заявку. Далее следует действовать согласно <u>п. 3.1.</u> настоящей инструкции.

#### 3.3. Особенности подачи заявки на участие в специализированном аукционе

Подача заявки на участие в специализированном аукционе осуществляется в соответствии с <u>п. 3.1</u> или <u>п. 3.2</u>. настоящей инструкции с учетом следующих особенностей.

Заявки на участие в специализированном аукционе подразделяются на 2 типа:

а) заявками первого типа считаются заявки, в которых претендент выражает намерение купить акции по любой единой цене продажи, сложившейся на специализированном аукционе;

б) заявками второго типа считаются заявки, в которых претендент выражает намерение купить акции по единой цене продажи, сложившейся на специализированном аукционе, но не выше максимальной цены покупки одной акции, указанной в заявке (далее - максимальная цена покупки).

В заявке указывается сумма денежных средств, направляемая претендентом в оплату акций, выставленных на специализированный аукцион.

Сумма денежных средств, указанная в заявке первого типа, и максимальная цена покупки, указанная в заявке второго типа, не могут быть меньше начальной цены продажи, опубликованной в информационном сообщении о проведении специализированного аукциона.

Сумма денежных средств, указанная в заявке второго типа, не может быть меньше указанной в этой заявке максимальной цены покупки.

Тип заявки выбирается из выпадающего списка (Рисунок 15).

| ⊟ Содержание заявки                 |                  |
|-------------------------------------|------------------|
| Тип заявки *                        |                  |
| Согласие с требованиями извещения * | Первый<br>Второй |

#### Рисунок 15. Выбор типа заявки на участие

В соответствии с выбранным типом в форму заявки подгружается заявление (Рисунок 16, Рисунок 17).

| Тип заявки *                                                                                                    | Первый 💌                                                                                      |
|----------------------------------------------------------------------------------------------------|-----------------------------------------------------------------------------------------------|
| Заявление                                                                                                    | Согласен купить акции по любой единой цене продажи, сложившейся на специализированном аукцион |
| Согласие с требованиями извещения *                                                                                            |                                                                                               |
| Сумма денежных средств, направляемая в<br>оплату акций *                                                                       |                                                                                               |
| Копии документов, подтверждающих<br>соответствие участника требованиям *                                                       | Прикрепить Очистить                                                                           |
| Документ, содержащий сведения о доле<br>государственного или муниципального<br>частия в уставном капитале юридического<br>лица | Прикрепить Очистить                                                                           |
| Иные документы                                                                                                    | Прикрепить Очистить                                                                           |
|                                                                                                    | Добавить документ                                                                             |

#### Рисунок 16. Содержание заявки на участие первого типа

| Содержание заявки                                                                                                    |                                |                               |                                            |                                           |
|----------------------------------------------------------------------------------------------------|--------------------------------|-------------------------------|--------------------------------------------|-------------------------------------------|
| Тип заявки *                                                                                                    | Второй 💌                       |                               |                                            |                                           |
| Заявление                                                                                                    | Согласен купить акции по любой | единой цене продажи, сложивше | ся на специализированном аукционе, но не в | выше максимальной цены покупки одной акци |
| Максимальная цена покупки *                                                                                                    |                                |                               |                                            |                                           |
| Согласие с требованиями извещения *                                                                                            |                                |                               |                                            |                                           |
| Сумма денежных средств, направляемая в<br>оплату акций *                                                                       |                                |                               |                                            |                                           |
| Копии документов, подтверждающих соответствие участника требованиям *                                                          |                                | Прикрепить                    | Очистить                                   |                                           |
| Документ, содержащий сведения о доле<br>государственного или муниципального<br>частия в уставном капитале юридического<br>лица |                                | Прикрепить                    | Очистить                                   |                                           |
| Иные документы                                                                                                    |                                | Прикрепить                    | Очистить                                   |                                           |
|                                                                                                    | Лобавить документ              |                               |                                            |                                           |

Рисунок 17. Содержание заявки на участие второго типа

#### 3.4. Особенности подачи заявки на конкурс

Порядок подачи осуществляется в соответствии с <u>п. 3.1</u> и <u>п. 3.2</u> настоящей инструкции со следующими особенностями.

Заявка на участие в конкурсе состоит собственно из заявки на участие и предложения о цене, которое подается отдельно.

Участник может подать предложение о цене сразу после подачи заявки или в день подведения итогов до времени, которое устанавливает Продавец в сообщении о проведении торгов.

Для подачи предложения о цене необходимо перейти в пункт меню «Процедуры» подпункт меню «Мои заявки на участи» (Рисунок 18).

| Личный кабинет | Счета          | Торговая секция | Процедуры                 | Информация    |
|----------------|----------------|-----------------|---------------------------|---------------|
| Іействующие пр | оцелуры        |                 | Реестр действу            | ющих процедур |
|                |                |                 | Мои заявки на             | /частие       |
| Краткий фильтр | Полный фил     | пьтр            | Процедуры в торговом зале |               |
|                | Номер извешен  | INB.            | Реестр предло             | кений о цене  |
|                | помер извещен  |                 | Реестр процеду            | /р (лотов)    |
| Наимен         | ование процеду | ры:             |                           |               |

#### Рисунок 18. Переход в Мои заявки на участие

В открывшемся реестре отображаются все поданные претендентом заявки на участие. После подачи заявки на участие в конкурсе напротив поданной заявки появляется пиктограмма « Подать предложение о цене» (Рисунок 19).

| Пичный | і кабинет Сч       | ета Контакты Торгова               | ия секция Процедур | ы Информация                                     |                                                     |                     |                   | Все закупки и прод |
|--------|--------------------|------------------------------------|--------------------|--------------------------------------------------|-----------------------------------------------------|---------------------|-------------------|--------------------|
| Заявк  | ки на участи       | ıe                                 |                    |                                                  |                                                     |                     |                   |                    |
|        | Расширенны         | <u>ій поиск</u> Наименование проце | дуры:              |                                                  |                                                     |                     |                   |                    |
| Пода   | ать заявку         |                                    |                    | Поиск Сброс                                      |                                                     |                     |                   |                    |
|        | Номер<br>извещения | Наименование процедуры<br>(лота)   | Начальная цена     | Дата и время<br>окончания срока<br>подачи заявок | Дата и время начала<br>подачи предложений о<br>цене | Состояние<br>заявки | Состояние<br>лота | Способ             |
|        | SBR012-            | Конкурс подаца заявки на           | 9 000 000 00       | 08 07 2013 10:59                                 |                                                     | На уточнении        | Прием заявок      | Конкурс            |

Рисунок 19. Функционал для подачи предложения о цене

Необходимо нажать на данную пиктограмму, после чего откроется форма для подачи предложения о цене (Рисунок 20).

| подача предложения о цен                                                    | -                                       |
|-----------------------------------------------------------------------------|-----------------------------------------|
| Сведения о процедуре                                                        |                                         |
| Тип процедуры                                                               | Конкурс                                 |
| Номер извещения                                                             | SBR012-1307230006                       |
| Наименование продажи                                                        | Конкурс 2                               |
| Сведения о лоте                                                             |                                         |
| Номер лота                                                                  | 1                                       |
| Наименование имущества                                                      | Доли в уставном капитале ООО            |
| Начальная цена                                                              | 900000.00                               |
| Сведения о заявке                                                           |                                         |
| Номер заявки                                                                | 1                                       |
| Дата подачи заявки                                                          | 23.07.2013 13:34                        |
| ИНН участника                                                               | 8989898989                              |
| Наименование / ФИО участника                                                | ЗАО "Тестовый участник"                 |
| Предложение о цене *                                                        |                                         |
| Ваши действительные сертификаты:<br>Иванов Петр Сергеевич (до:Sat Oct 4 11: | 09:41 UTC+0400 2014) 🗸 Отправить заявку |

Рисунок 20. Подача предложения о цене на конкурс

В поле «Предложение о цене» ввести предложение о цене. Поле является числовым. Для дробных чисел разделитель – точка.

Для подачи предложения о цене необходимо нажать кнопку «Отправить заявку».

Внимание: в случае неподачи Претендентом предложения о цене заявка на участие не будет направлена Продавцу.

### 3.5. Особенности подачи заявки на торги способом продажа без объявления цены

Порядок подачи осуществляется в соответствии с <u>п. 3.1</u> или <u>п. 3.2</u> настоящей инструкции с учетом следующих особенностей.

Заявка на участие в продаже без объявления цены состоит собственно из заявки на участие и предложения о цене, которое подается отдельно.

Участник может подать предложение о цене сразу после подачи заявки или в день подведения итогов до времени, указанного Продавцом в сообщении о проведении продажи.

Для подачи предложения о цене необходимо перейти в пункт меню «Процедуры» подпункт меню «Мои заявки на участие» (Рисунок 21).

| СБЕРБА Автоматизировани | НК-АСТ<br>ная система торгов |                             | Приватизация и аренда   |
|-------------------------|------------------------------|-----------------------------|-------------------------|
| Личный кабинет          | Счета Торговая секция        | Процедуры Информация        | 🔛 Все закупки и продажи |
| Заявки на участи        | 18                           | Реестр действующих процедур |                         |
| баявки на участ         |                              | Мои заявки на участие       |                         |
| Краткий фильтр          | Полный фильтр                | Процедуры в торговом зале   |                         |
|                         |                              | Реестр предложений о цене   |                         |
|                         | Номер извещения:             | Реестр процедур (лотов)     |                         |
| Наимен                  | ювание процедуры:            |                             |                         |

Рисунок 21. Переход в Мои заявки на участие

В открывшемся реестре отображаются все поданные претендентом заявки на участие. После подачи заявки на участие в продаже без объявления цены

напротив поданной заявки появляется пиктограмма « Подать предложение о цене» (Рисунок 22).

| Автоматизиро                     | ванная система торгов                                  |                   |                            | A                        | ренда и   | привати   | зация имущест         |
|----------------------------------|--------------------------------------------------------|-------------------|----------------------------|--------------------------|-----------|-----------|-----------------------|
| Личный кабинет                   | Счета Контакты Торго                                   | вая секция Процед | уры Информация             |                          |           |           | Все закупки и продажи |
| Заявки на уча                    | стие                                                   |                   |                            |                          |           |           |                       |
| Расшир                           | енный поиск Наименование про                           | Пелуры:           |                            |                          |           |           |                       |
| Расшир                           | <u>енный поиск</u> Наименование про                    | цедуры:           | Поиск Сбро                 | DC                       |           |           |                       |
| Расшир<br>Подать заявку<br>Номер | енный поиск Наименование про<br>Наименование процедуры | начальная цена    | Поиск Сбро<br>Дата и время | ж<br>Дата и время начала | Состояние | Состояние | Способ                |

Рисунок 22. Функционал для подачи предложения о цене

Необходимо нажать на данную пиктограмму, после чего откроется форма для подачи предложения о цене (Рисунок 23).

|                                  |         | roproban conquin      | процедуры          | информаци |
|----------------------------------|---------|-----------------------|--------------------|-----------|
|                                  |         |                       |                    |           |
| подача предложения о це          | не      |                       |                    |           |
| Сведения о процедуре             |         |                       |                    |           |
| Тип процедур                     | ы Про,  | дажа без объявления L | цены               |           |
| Номер извещени                   | ия SBR  | 012-1306030002        |                    |           |
| Наименование продаж              | ки Про, | дажа без объявления L | цены - подача заяв | ки        |
| □ Сведения о лоте                |         |                       |                    |           |
| Номер лот                        | ra 1    |                       |                    |           |
| Наименование имущесте            | за здан | ие                    |                    |           |
| <sup>⊡</sup> Сведения о заявке   |         |                       |                    |           |
| Номер заяв                       | ки 1    |                       |                    |           |
| Дата подачи заяв                 | ки 03.0 | 6.2013 14:36          |                    |           |
| ИНН участник                     | ka 8989 | 9898989               |                    |           |
| Наименование участния            | ka 3AO  | "Тестовый участник"   |                    |           |
| Предложение о цене               | 800     | 0000                  |                    |           |
| Ваши действительные сертификаты: |         |                       |                    |           |

Рисунок 23. Подача предложения о цене на торги способом продажа без объявления цены

В поле «предложение о цене» ввести предложение о цене. Поле является числовым. Для дробных чисел разделитель – точка.

Для подачи предложения о цене необходимо нажать кнопку «Отправить заявку».

Внимание: заявку на участие в продаже без объявления цены, а также предложение о цене отозвать нельзя.

Внимание: в случае неподачи Претендентом предложения о цене заявка на участие не будет направлена Продавцу.

#### 3.6. Отзыв заявки на участие

Участник, подавший заявку на участие в процедуре продажи, вправе отозвать заявку не позднее даты окончания срока подачи заявок. Для этого необходимо зайти в раздел «Мои заявки на участие» и нажать пиктограмму-кнопку (

(
) слева в строке с заявкой, которую необходимо отозвать. После нажатия пиктограммы-кнопки откроется страница с формой отзыва заявки на участие (Рисунок 24).

| Отзыв заявки на участие                                                     |                                       |
|-----------------------------------------------------------------------------|---------------------------------------|
| □ Сведения о продаже                                                        |                                       |
| Способ продажи                                                              | Аукцион                               |
| Номер извещения                                                             | AP927201300002                        |
| Наименование продажи                                                        | тестовый аукцион по продаже 21_01     |
| □ Сведения о лоте                                                           |                                       |
| Номер лота                                                                  | 1                                     |
| Наименование имущества                                                      | земельный участок                     |
| 🗏 Заявка на участие                                                         |                                       |
| Участник                                                                    | Участник-1                            |
| Дата подачи заявки                                                          | 21.01.2013 17:47                      |
| Причина отзыва *                                                            |                                       |
| Ваши действительные сертификаты:<br>Иванов Иван Иванович (до:Sat Oct 4 11:0 | 9:41 UTC+0400 2014) 💌 Отозвать заявку |

Рисунок 24. Форма отзыва заявки на участие

Все разделы формы автоматически заполнены данными из извещения, из регистрационных данных Участника и информацией об отзываемой заявке.

Для отзыва заявки необходимо подписать заявку, нажав кнопку «Отозвать заявку». Заявка изменит статус на «Отозвана» в подпункте меню «Мои заявки на участие». После отзыва заявки можно повторно подать заявку на участие в этой же процедуре, выполнив шаги, описанные в разделе 3 настоящей инструкции.

Информация об отзыве заявки Претендентом направляется Продавцу. Претенденту также направляется уведомление о том, что такое сообщение было направлено Продавцу.

Заявка, в том числе предложение о цене при подаче заявки на торги способом продажа без объявления цены не могут быть отозваны.

#### 3.7. Направление запроса на разъяснение

Для направления запроса на разъяснение необходимо:

1. Выбрать подпункт меню «Реестр действующих процедур» пункта меню «Процедуры». Откроется страница «Действующие процедуры» (Рисунок 25) со списком всех процедур продаж, на которые возможна подача заявки на участие и пиктограммами-кнопками «Информация о процедуре» (), «Подать запрос на разъяснение» (), и «Подать заявку на участие» (), расположенными слева в каждой строке с процедурой продажи.

| ействуюц                         | цие проце         | дуры                       |                      |                |             |                                                        |                                                           |                                                        |                        |                             |
|----------------------------------|-------------------|----------------------------|----------------------|----------------|-------------|--------------------------------------------------------|-----------------------------------------------------------|--------------------------------------------------------|------------------------|-----------------------------|
| Краткий фи                       | ильтр По          | лный фильтр                |                      |                |             |                                                        |                                                           |                                                        |                        |                             |
|                                  | Номе              | р извещения:               |                      |                |             |                                                        |                                                           |                                                        |                        |                             |
|                                  | Наименовани       | е процедуры:               |                      |                |             |                                                        |                                                           |                                                        |                        |                             |
|                                  |                   |                            |                      | Поиск          | Сброс       |                                                        |                                                           |                                                        |                        |                             |
| Ном                              | ер извещения      | Наименование<br>процедуры  | Наименование<br>лота | Начальная цена | Организатор | Дата и<br>время<br>начала<br>срока<br>подачи<br>заявок | Дата и<br>время<br>окончания<br>срока<br>подачи<br>заявок | Дата и время<br>начала подачи<br>предложений<br>о цене | Состояние<br>процедуры | Тип процедуры               |
|                                  | 012-<br>060001.1  | #7509-отмена               | 1                    | 100.00         | ООО Рейлтд  | 06.05.2014<br>11:43                                    | 4 01.06.2014<br>16:36                                     | 27.06.2014 10:32                                       | Прием<br>заявок        | Аукцион                     |
| 📑 📝 SBR(<br>1405                 |                   |                            | Haunauaaauua         | 20 001.00      | ООО Рейлтд  | 14.06.2015                                             | 5 18.07.2015                                              |                                                        | Опубликован            | Специализированн            |
| SBR(<br>1405<br>] ] SBR(<br>1404 | 012-<br>290005.11 | Наименование<br>процедуры1 | имущества1           |                |             | 10:00                                                  | 10:00                                                     |                                                        | (-a)                   | аукцион по продаже<br>акций |

Рисунок 25. Действующие процедуры

2. Нажать пиктограмму 📠 «Подать запрос на разъяснение». Откроется страница «Запрос на разъяснения по извещению» (Рисунок 26).

| <ul> <li>Сведения о продаже</li> </ul> | юзощению                          |   |
|----------------------------------------|-----------------------------------|---|
| Способ продажи                         | Аукцион                           |   |
| Номер извещения                        | AP927201300002                    |   |
| Наименование продажи                   | тестовый аукцион по продаже 21_01 |   |
| ⊟ Запрос на разъяснение                |                                   |   |
| Тема запроса *                         |                                   |   |
| Текст запроса *                        |                                   | * |
|                                        |                                   | Ŧ |
| Ваши действительные сертификаты:       |                                   |   |

Рисунок 26. Страница подачи запроса на разъяснение Участником

3. Заполнить необходимые поля и направить запрос, нажав кнопку «Направить запрос».

Запросы, поданные участниками, публикуются на странице просмотра извещения в ОЧ и ЗЧ, ответы на запросы публикуются здесь же. Посмотреть запросы и ответы на них можно, перейдя в пункт меню «Процедуры» подпункт «Реестр процедур (лотов)» в ОЧ и ЗЧ. Напротив интересующей процедуры нажать

пиктограмму « <sup>1</sup> Информация о процедуре», после чего откроется форма извещения. Последний раздел извещения посвящен запросам (Рисунок 27).

|                                                                            | дата разъяснения | Разъяснение |
|----------------------------------------------------------------------------|------------------|-------------|
| 21.01.2013 18:07 тестовый запрос на разъяснение по аукциону АР927201300002 |                  |             |

Рисунок 27. Просмотр запросов на разъяснение и ответов на них

Запрос на разъяснение может быть направлен Продавцу не позднее 5 рабочих дней до даты окончания подачи заявок.

# 4. ПРОСМОТР УВЕДОМЛЕНИЯ О РЕЗУЛЬТАТАХ РАССМОТРЕНИЯ ЗАЯВКИ НА УЧАСТИЕ

Уведомление претендентам о результатах рассмотрения поданной ими заявки на участие можно посмотреть в разделе «Реестр документов» пункта меню «Торговая секция» (Рисунок 28).

| СБЕРБАНК-АС<br>Автоматизированная система торг | Г                     |                 | Аренда и приватизация имущества |
|------------------------------------------------|-----------------------|-----------------|---------------------------------|
| Личный кабинет Счета                           | Торговая секция Проце | дуры Информация | Все закупки и продажи           |
| <b>D</b> - ×                                   | Реестр документов     |                 |                                 |
| деиствующие процедуры                          | Черновики             |                 |                                 |
|                                                |                       |                 |                                 |

Рисунок 28. Переход в раздел «Реестр документов»

Для просмотра уведомления необходимо кликнуть на наименование документа (Рисунок 29).

\_\_\_\_\_

|     | СБЕРБАНК-АСТ<br>Автоматизированная система торгов |                  |             |              |                   | Приват     | изация и аренд        |
|-----|---------------------------------------------------|------------------|-------------|--------------|-------------------|------------|-----------------------|
| Лич | ный кабинет Счета Торговая секция                 | Процедуры        | Информация  |              |                   | P          | Все закупки и продажи |
| 'ee | стр документов                                    |                  |             |              |                   |            |                       |
|     | Дата обработки: с                                 | 23 по            |             | 23           |                   |            |                       |
|     | Тип документа: Выбрать                            | Очистить         |             |              |                   |            |                       |
|     | Вх/Исх: Не выбрано                                |                  |             | ~            |                   |            |                       |
|     | Номер процедуры:                                  |                  |             |              |                   |            |                       |
|     | Статус: Не выбрано                                |                  |             | $\checkmark$ |                   |            |                       |
|     |                                                   |                  |             |              |                   |            |                       |
|     |                                                   | Поиск            | Сброс       |              |                   |            |                       |
|     | Наименование документа                            | Дата обработки   | Автор       | Вх/Исх       | Номер процедуры   | Номер лота | Статус документа      |
| W   | Уведомление о результатах определения участников  | 14.04.2015 12:55 | prever12345 | Bx           | SBR012-1504140003 | 2          | Обработан             |
| W   | Уведомление о результатах определения участников  | 14.04.2015 12:54 | prever12345 | Bx           | SBR012-1504140003 | 1          | Обработан             |
| W   | Уведомление о регистрации заявки на участие       | 14.04.2015 12:41 | ivanov1     | Bx           | SBR012-1504140003 | 2          | Обработан             |
| w   | Подача заявки на участие                          | 14.04.2015 12:41 | ivanov1     | Исх          | SBR012-1504140003 | 2          | Обработан             |

Рисунок 29. Реестр документов с уведомлением о результатах определения участников

Также можно дополнительно выбрать в поле «Вх/Исх» значение «Входящие», в данном случае будут отображаться только входящие уведомления, направляемые Организатором.

Информация о претендентах, которым было отказано в допуске, размещается в ОЧ. Протоколы, сформированные в ходе продажи, не публикуются для просмотра участниками.

# 5. ОСОБЕННОСТИ ПОДАЧИ ПРЕДЛОЖЕНИЙ О ЦЕНЕ НА ПУБЛИЧНОЕ ПРЕДЛОЖЕНИЕ

Подача предложений о цене проводится в день и время, указанные в извещении о проведении процедуры. Начальная цена снижается на величину, равную шагу понижения, но не ниже цены отсечения.

Участнику необходимо подтвердить начальную цену или цену, сложившуюся на соответствующем шаге понижения. В случае если несколько участников подтверждают цену (начальную или сложившуюся на соответствующем шаге понижения) среди всех участников проводится аукцион в соответствии с разделом 6.

«Шаг понижения» устанавливается продавцом в фиксированной сумме, составляющей не более 10 процентов начальной цены, и не изменяется в течение всей процедуры продажи имущества посредством публичного предложения.

Время приема предложений участников по начальной цене составляет один час от времени начала проведения процедуры продажи имущества посредством публичного предложения и 15 минут на представление предложений о цене имущества на каждом «шаге понижения».

Для подтверждения начальной цены или цены, сложившейся на соответствующем шаге понижения, необходимо в подпункте меню «Мои заявки на участие» пункта меню «Процедуры» найти свою заявку, которая допущена к торгам, и нажать на пиктограмму напротив интересующей процедуры (Рисунок 30).

| Кра  | ткий фильтр                                                 | Полный фильтр                                                                                 |                                       |                                                                               |                                                                                  |                                 |                                                  |                                        |
|------|-------------------------------------------------------------|-----------------------------------------------------------------------------------------------|---------------------------------------|-------------------------------------------------------------------------------|----------------------------------------------------------------------------------|---------------------------------|--------------------------------------------------|----------------------------------------|
|      |                                                             | Номер извещения:                                                                              |                                       |                                                                               |                                                                                  |                                 |                                                  |                                        |
|      | Наимен                                                      | ювание процедуры:                                                                             |                                       |                                                                               |                                                                                  |                                 |                                                  |                                        |
|      |                                                             |                                                                                               |                                       |                                                                               |                                                                                  |                                 |                                                  |                                        |
| Пода | ать заявку Е<br>Номер<br>извещения                          | Единый торговый зал<br>Наименование<br>процедуры (лота)                                       | Начальная цена                        | Поиск<br>Дата и время<br>окончания срока                                      | Сброс<br>Дата и время начала<br>подачи предложений о                             | Состояние<br>заявки             | Состояние<br>лота                                | Тип процедуры                          |
| Пода | ать заявку Е<br>Номер<br>извещения                          | Единый торговый зал<br>Наименование<br>процедуры (лота)                                       | Начальная цена                        | Поиск<br>Дата и время<br>окончания срока<br>подачи заявок                     | Сброс<br>Дата и время начала<br>подачи предложений о<br>цене                     | Состояние<br>заявки             | Состояние<br>лота                                | Тип процедуры                          |
| Пода | ать заявку<br>Номер<br>извещения<br>SBR012-<br>1410070001.1 | Единый торговый зал<br>Наименование<br>процедуры (лота)<br>ПП 2<br>заявки (нежилое<br>здание) | <b>Начальная цена</b><br>9 000 000.00 | Поиск<br>Дата и время<br>окончания срока<br>подачи заявок<br>07.10.2014 15:42 | Сброс<br>Дата и время начала<br>подачи предпожений о<br>цене<br>07.10.2014 15.48 | Состояние<br>заявки<br>Допущена | Состояние<br>лота<br>Период<br>изменения<br>цены | Тип процедуры<br>Публичное предложение |

Рисунок 30. Пиктограмма для перехода к подтверждению цены публичного предложения

Необходимо нажать на данную пиктограмму, после чего откроется форма для подачи предложения о цене (Рисунок 31).

| Свеления о процелуре                  |                                    |
|---------------------------------------|------------------------------------|
| -                                     |                                    |
| І ип процедуры                        | Пуоличное предложение              |
| Номер извещения                       | SBR012-1410070001                  |
| Наименование процедуры                | ПП 2 заявки                        |
| Сведения о лоте                       |                                    |
| Номер лота                            | 1                                  |
| Наименование имущества                | нежилое здание                     |
| Порядковый номер шага понижения       | 1                                  |
| Подтверждаемая цена, руб.             | 900000.00                          |
| Сведения о заявке                     |                                    |
| Номер заявки                          | 1                                  |
| Дата подачи заявки                    | 07.10.2014 15:04                   |
| ИНН участника                         | 000000009                          |
| Наименование / ФИО участника          | ООО "Тестовая организация № 1"     |
| Ваши действительные сертификаты:      |                                    |
| Иванов Петр Петрович (действителен до | : 07.01.2016) 🗸 🛛 Подтвердить цену |

предложения

Для подтверждения цены необходимо нажать кнопку «Подтвердить цену».

В случае если несколько участников подтвердили начальную цену или цену, сложившуюся на соответствующем шаге понижения, среди всех участников проводится аукцион. Аукцион начинается сразу после завершения периода соответствующего шага понижения. Для перехода в торговый зал необходимо нажать пиктограмму напротив соответствующей заявки на участие в пункте меню «Процедуры» подпункте «Мои заявки на участие» (Рисунок 32).

| аяв  | ки на участ                                                                            | ие                                                                                                    |                                                |                                                                                                   |                                                                                                    |                                                                   |                                                         |                                                                 |
|------|----------------------------------------------------------------------------------------|----------------------------------------------------------------------------------------------------|------------------------------------------------|---------------------------------------------------------------------------------------------------|----------------------------------------------------------------------------------------------------|-------------------------------------------------------------------|---------------------------------------------------------|-----------------------------------------------------------------|
| Кра  | ткий фильтр                                                                            | Полный фильтр                                                                                                    |                                                |                                                                                                   |                                                                                                    |                                                                   |                                                         |                                                                 |
|      |                                                                                        | Номер извещения:                                                                                                    |                                                |                                                                                                   |                                                                                                    |                                                                   |                                                         |                                                                 |
|      | Наиме                                                                                  | нование процедуры:                                                                                                    |                                                |                                                                                                   |                                                                                                    |                                                                   |                                                         |                                                                 |
|      |                                                                                        | ×                                                                                                    | 1                                              | Поиск                                                                                             | Сброс                                                                                                |                                                                   |                                                         |                                                                 |
| Пода | ать заявку<br>Номер<br>извещения                                                       | Единый торговый зал<br>Наименование<br>процедуры (лота)                                                                          | Началькая цена                                 | Поиск<br>Дата и время<br>окончания срока<br>подачи заявок                                         | Сброс<br>Дата и время начала<br>подачи предложений о<br>цене                                         | Состояние<br>заявки                                               | Состояние<br>лота                                       | Тип процедуры                                                   |
| Пода | ать заявку<br>Номер<br>извещения<br>SBR012-<br>1410100001.1                            | Единый торговый зал<br>Наименование<br>процедуры (лота)<br>ПП 3<br>заяви (офисное<br>здание)                                     | Начальная цена<br>8 000 000.00                 | Поиск<br>Дата и время<br>окончания срока<br>подачи заявок<br>10.10.2014 10:30                     | Сброс<br>Дата и время начала<br>подачи предложений о<br>цене<br>10.10.2014 10:57                     | Состояние<br>заявки<br>Допущена к<br>торгам                       | Состояние<br>пота<br>Идут торги                         | Тип процедуры<br>Публичное предложение                          |
| Пода | ать заявку<br>Номер<br>извещения<br>SBR012-<br>1410100001.1<br>SBR012-<br>1410070001.1 | Единый торговый зал<br>Наименование<br>процедуры (лота)<br>ПП 3<br>заявих (офисное<br>здание)<br>ПП 2 заявих (нежилое<br>здание) | Начальная цена<br>8 000 000.00<br>9 000 000.00 | Поиск<br>Дата и время<br>окончания срока<br>подачи заявок<br>10.10.2014 10:30<br>07.10.2014 15:42 | Сброс<br>Дата и время начала<br>подачи предложений о<br>цене<br>10.10.2014 10:57<br>08.10.2014 16:00 | Состояние<br>заявки<br>Допущена к<br>торгам<br>Участник<br>торгов | Состояние<br>лота<br>Идут торги<br>Подведение<br>итогов | Тип процедуры<br>Публичное предложение<br>Публичное предложение |

Рисунок 32. Переход в торговый зал в случае проведения аукциона в рамках публичного предложения

Подача предложений о цене в торговом зале в ходе аукциона в рамках публичного предложения осуществляется в соответствии с разделом 6 с учетом следующих особенностей:

Начальной ценой имущества на аукционе является соответственно цена первоначального предложения или цена предложения, сложившаяся на данном «шаге понижения». Время приема предложений участников о цене имущества составляет 30 минут. «Шаг аукциона» устанавливается продавцом в фиксированной сумме, составляющей не более 50 процентов «шага понижения», и не изменяется в течение всей процедуры продажи имущества посредством публичного предложения.

Участники подают предложение о цене, превышающее начальную цену имущества (Рисунок 33).

| Авт                                                                                                    | БЕРБА<br>гоматизирова                               | ННАЯ СИСТЕМА ТОРГОВ                                                       |                                                                              |                                                                    |                                                                                                    | Приватизац                       | ция и аренд       |
|----------------------------------------------------------------------------------------------------|-----------------------------------------------------|---------------------------------------------------------------------------|------------------------------------------------------------------------------|--------------------------------------------------------------------|----------------------------------------------------------------------------------------------------|----------------------------------|-------------------|
| Личный                                                                                                    | й кабинет                                           | Счета Торговая                                                            | секция Про                                                                   | оцедуры Информация                                                 |                                                                                                    | P Bce s                          | закупки и продажи |
| одача пр                                                                                                    | едложений о і                                       | цене (Идут торги)                                                         |                                                                              |                                                                    |                                                                                                    |                                  |                   |
| Общая информация                                                                                                    |                                                     |                                                                           |                                                                              | Лучшее предложение                                                 |                                                                                                    | Информация по времени            |                   |
| Наименование участника : Индивидуальный предприниматель Иванов<br>Иван Иванович<br>Способ : Публичное предпожение<br>Номер : SBR012.1504160001 |                                                     |                                                                           | Участник : № 1<br>Время подачи предложения :<br>Предложенная цена : 2 000 00 | 16.04.2015 14:30:18<br>00.00                                       | Продолжительность: 02 минуты 29 се<br>Расчетные дата и время окончания: 1<br>До окончания торгов: 07 минут 30 секу | кунд<br>6.04.2015 14:50:06<br>нд |                   |
| аименов:<br>лектронн                                                                                                    | ание : продажа<br>ной форме не:                     | а посредством публичного пред<br>жилых помещений первого этаж             | пожения в<br>а. общей                                                        | Предложение о цене дого                                            | вора по заявке 2                                                                                                   |                                  |                   |
| лощадын<br>                                                                                                    | ю, кв.м<br>,<br>ание лота : 1 н<br>я цена : 2 000 0 | и., расположенных по адресу: г.<br>ежилое помещение по адресу Т∉<br>ю0.00 | стовый пр-кт 1                                                               | Шаг 5000.00 x 1<br>Предложить новую цену<br>договора с учетом шага | Уменьшить на шаг<br>05000.00                                                                                       | Увеличить на шаг                 |                   |
| Размер ша<br>Гекущая ц                                                                                                    | ага : 5000.00 (0<br>цена : 2 000 000                | .25%)<br>.00                                                              |                                                                              |                                                                    |                                                                                                    |                                  |                   |
| Заше посл<br>Заша теку                                                                                                    | педнее предло:<br>/щая позиция :                    | кение о цене : 2 000 000.00<br>2                                          |                                                                              | Рейтинг                                                            |                                                                                                    |                                  |                   |
| Моя<br>цена                                                                                                    | Место                                               | Номер заявки                                                              | Предло                                                                       | оженная цена                                                       | Время по                                                                                                    | дачи предложения                 |                   |
|                                                                                                    | 1                                                   | 1                                                                         | 2 000 000                                                                    | 0.00                                                               | 16.04.2015                                                                                                    | 4:30:18                          |                   |
| *                                                                                                    | 2                                                   | 2                                                                         | 2 000 000                                                                    | 0.00                                                               | 16.04.2015                                                                                                    | 4:31:03                          |                   |
| Страни                                                                                                    | твительные сер                                      | отификаты:<br>И собствитовом во: 07.01.2016                               | Поллисать н                                                                  | и сохранить                                                        |                                                                                                    |                                  |                   |

Рисунок 33. Подача предложений о цене в торговом зале в ходе аукциона в рамках публичного предложения

Предложение о цене, участников, подтвердивших начальную цену или цену, сложившуюся на «шаге понижения», загружаются в торговый зал.

Первое предложение о цене должно увеличивать начальную цену или цену, сложившуюся на шаге понижения, на величину, равную или кратную шагу. Для подачи предложения о цене, в том числе и первого предложения о цене, участникам дается 30 минут.

В открытой и закрытой части площадки на странице просмотра извещения в разделе «Последний период (шаг понижения)» со времени начала процедуры продажи отображаются сведения о цене, сложившейся на шаге понижения, а также о количестве подтверждений цены участниками в данном периоде понижения (Рисунок 34).

| 60   |                                              |                  | 117 |
|------|----------------------------------------------|------------------|-----|
|      | Последний период (шаг понижения)             |                  |     |
|      | Дата и время начала периода                  | 07.10.2014 17:14 |     |
|      | Дата и время окончания периода               | 07.10.2014 17:30 |     |
|      | Цена, сложившаяся на шаге понижения,<br>руб. | 900000.00        |     |
|      | Подтверждение цены участниками               | 2                |     |
| te d |                                              |                  | 1.1 |

Рисунок 34. Информация о цене шага понижения и количестве подтверждений в ОЧ и 3Ч на странице просмотра извещения

# 6. ПОДАЧА ПРЕДЛОЖЕНИЙ О ЦЕНЕ В ХОДЕ ТОРГОВ

### 6.1. Подача предложений о цене. Общие положения.

Подача предложений в торговом зале возможна только в случае проведения аукциона в случае наличия двух или более допущенных участников или аукциона в рамках публичного предложения при наличии двух и более подтверждений цены первоначального предложения или цены предложения, сложившегося на «шаге понижения».

В установленные дату и время начала проведения торгов у Участника, допущенного к торгам, появляется возможность войти в Торговый зал и принять участие в торгах.

Подача предложений о цене для многолотовых процедур осуществляется отдельно по каждому лоту. Сроки проведения всех лотов устанавливаются единые, поэтому при участии в таких процедурах целесообразно использовать единый торговый зал.

Подача предложений о цене осуществляется в ЛК участника:

- в разделе «Мои заявки на участие» - удобно подавать предложения о цене по одному лоту;

- в разделе «Мои заявки на участие» в едином торговом зале – удобно подавать предложения о цене по нескольким лотам или процедурам одновременно.

В течение одного часа со времени начала торгов участникам предлагается заявить о приобретении имущества по начальной цене. В случае если в течение указанного времени:

- поступило предложение 0 начальной цене, время • то для представления следующих предложений об увеличенной на шаг аукциона цене имущества продлевается на 30 минут со времени представления каждого последующего предложения. Если в течение 30 минут со времени представления последнего предложения о цене имущества следующее предложение не поступило, аукцион завершается;
- не поступило ни одного предложения о начальной цене имущества, то аукцион завершается.

Исключается подача предложения о цене:

- не соответствующего увеличению текущей цены на величину шага аукциона или величину, кратную шагу аукциона;
- аналогичного предложению, ранее поданному другим участником или таким участником;
- подача предложения о цене, худшего по сравнению с текущим лучшим предложением о цене.

Предложения о цене, поданные участником, фиксируются в Реестре предложений о цене. В данном реестре также отображается информация по предложениям о цене, поданным некорректно, также будет зафиксирована

информация о причине отклонения такого предложения о цене (Рисунок 35, Рисунок 36).

| СБЕРБАНК-АСТ<br>Автоматизированная система торгов |                |                             |
|---------------------------------------------------|----------------|-----------------------------|
| Личный кабинет Счета Т                            | орговая секция | Процедуры Информация        |
| Реесто предложений о цене                         |                | Реестр действующих процедур |
| песстр предложении о цене                         |                | Мои заявки на участие       |
| Номер процедуры:                                  |                | Процедуры в торговом зале   |
| Пата внесения ставки:                             | c              | Реестр предложений о цене   |
| дата внесения ставки.                             |                | Реестр процедур (лотов)     |

Рисунок 35. Переход к Реестру предложений о цене

|          | Автоматиз                   | ированная система то                       | ргов                                                                   |                                |                                    |                             |                          |                                                                                                    |
|----------|-----------------------------|--------------------------------------------|------------------------------------------------------------------------|--------------------------------|------------------------------------|-----------------------------|--------------------------|----------------------------------------------------------------------------------------------------|
| Іичі     | ный кабинет                 | Счета То                                   | рговая секция Процеду                                                  | оы Информ                      | лация                              |                             |                          | 🗾 Все закупки и продаж                                                                               |
| ee       | естр пред                   | дложений о це                              | ене                                                                    |                                |                                    |                             |                          |                                                                                                    |
|          |                             | Номер пр                                   | ооцедуры                                                               |                                |                                    |                             |                          |                                                                                                    |
|          |                             | Дата внесен                                | ия ставки с                                                            |                                |                                    | по                          |                          |                                                                                                    |
|          |                             |                                            |                                                                        |                                | Поиск С                            | брос                        |                          |                                                                                                    |
|          |                             |                                            |                                                                        |                                |                                    |                             |                          |                                                                                                    |
|          | Тип<br>процедуры            | Номер процедуры                            | Наименование процедуры /<br>лота                                       | Начальная<br>цена              | Предложение о<br>цене              | Дата                        | Ставка<br>принята        | Ответ системы                                                                                        |
| <b>a</b> | Тип<br>процедуры<br>Аукцион | Номер процедуры<br>SBR012-<br>1307230001.1 | Наименование процедуры /<br>лота<br>Аукцион 23_07/земельный<br>участок | Начальная<br>цена<br>900000.00 | Предложение о<br>цене<br>901800.00 | Дата<br>23.07.2013<br>10:40 | Ставка<br>принята<br>Нет | Ответ системы<br>Тип процедуры не позволяет вносить ставки по лоту, равные<br>лучшей ставке по лоту. |

Рисунок 36. Реестр предложений о цене

### 6.2. Подача предложений о цене в разделе «Мои заявки на участие»

Для входа в торговый зал необходимо в подпункте меню «Мои заявки на участие» пункта меню «Процедуры» найти свою заявку, которая допущена к торгам и нажать на пиктограмму «Перейти в торговый зал», расположенную рядом с наименованием процедуры продажи (Рисунок 37).

| Заявки на участ         | ие                                                 |                |                                                  |                                                     |                      |                   |               |
|-------------------------|----------------------------------------------------|----------------|--------------------------------------------------|-----------------------------------------------------|----------------------|-------------------|---------------|
| Краткий фильтр          | Полный фильтр                                      |                |                                                  |                                                     |                      |                   |               |
|                         | Номер извещения:                                   |                |                                                  |                                                     |                      |                   |               |
| Наиме                   | нование процедуры:                                 |                |                                                  |                                                     |                      |                   |               |
| Подать заявку           | Единый торговый зал                                |                | Поиск Сбр                                        | 000                                                 |                      |                   |               |
| Номер<br>извещения      | Наименование процедуры<br>(лота)                   | Начальная цена | Дата и время<br>окончания срока<br>подачи заявок | Дата и время начала<br>подачи предложений<br>о цене | Состояние<br>заявки  | Состояние<br>лота | Тип процедуры |
| SBR012-<br>1410200004.1 | аукцион продажа офисное<br>здание (офисное здание) | 7 000 000.00   | 20.10.2014 15:33                                 | 20.10.2014 16:40                                    | Допущена к<br>торгам | Идут торги        | Аукцион       |

Рисунок 37. Переход в Торговый зал

Торговый зал разделен на несколько разделов (Рисунок 38):

- 1. Информационные:
  - а) Общая информация информация о предмете торгов;
  - б) Лучшее предложение отображение лучшего предложения среди всех предложений;
  - в) Информация о времени информация о длительности торгов и плановое время завершения торгов;
  - г) Рейтинг информация о последних предложениях каждого Участника;
- 2. Функциональные (выделен зеленым заполнением на рисунке):
  - а) Предложение о цене договора по заявке.

| СБЕРБАНК-АСТ<br>Автоматизированная система торгов                                                                                                    |                                                                                     | Приватизация и аренда                                                                                                    |
|----------------------------------------------------------------------------------------------------|-------------------------------------------------------------------------------------|----------------------------------------------------------------------------------------------------|
| Личный кабинет Счета Торговая секция                                                                                                    | Процедуры Информация                                                                | Р Все закупки и продажи                                                                                                    |
| Іодача предложений о цене (Идут торги)                                                                                                    |                                                                                     |                                                                                                    |
| Общая информация                                                                                                    | Лучшее предложение                                                                  | Информация по времени                                                                                                    |
| Чаименование участника : ООО "Тестовая организация № 1"<br>Способ : Аукцион<br>Номер : SBR012-1504140001<br>Наименование : Продажа имущества (жилое помещение), находящего<br>обсторошност IVII "ТЕССТ" | Участник: №<br>Время подачи предложения :<br>Предложенная цена :<br>ся в            | Продолжительность : 00 минут 27 секунд<br>Расчетные дата и время окончания : 14.04.2015 10.40:00<br>До окончания торгов: 06 минут 32 секунды |
| Чаименование лота: квартира по адресу                                                                                                    | Предложение о цене договора по заявке 1                                             |                                                                                                    |
| Iачальная цена : 1 000 000.00<br><sup>з</sup> азмер шага : 1000.00 (0.10%)<br><sup>°</sup> екущая цена : 1 000 000.00<br>Заше последнее предложение о цене :<br>Заша текущая позиция :                  | Шаг 1000.00 x 1 Уменьшить на шаг<br>Предложить новую цену<br>договора с учетом шага | Увеличить на шаг                                                                                                    |
|                                                                                                    | Рейтинг                                                                             |                                                                                                    |
| Моя Место Номер заявки Г<br>цена                                                                                                    | Предложенная цена Время п                                                           | одачи предложения                                                                                                    |
| аши действительные сертификаты:                                                                                                    |                                                                                     |                                                                                                    |
| тванов петр петрович (деиствителен до: 07.01.2016) • Подли<br>Обновить страницу (автоматическое обновление через: 50)                                                                                   | сать и сохранить                                                                    | Время обновления страницы 59 ж. Установить                                                                                                   |

#### Рисунок 38. Торговый зал

Ценовое предложение автоматически рассчитывается системой с учетом шага. Участник также может самостоятельно указать предложение о цене в разделе «Предложение о цене договора по заявке» в поле «Предложить новую цену договора с учетом шага». Участник вводит предложение о цене, которое он хочет подать и подписывает его, нажимая кнопку «Подписать и сохранить» внизу страницы.

Первой предложение о цене в аукционе может быть равно начальной цене. Для подачи такого предложения о цене, необходимо нажать кнопку «Уменьшить шаг» (Рисунок 39, Рисунок 40).

| Время на сервере: 14.04                                                                                                    | 4.2015 10:34:19                                                | Счет для      | Иванов Г<br>оплаты услуг: 20000,00 р.   Счет обес                       | Петр Петрович (ИНН: 000000009)<br>спечения и депозита: 895720,00 р. | 🎤 Выйти                                                                         | Торговые секции 👻                                     |
|----------------------------------------------------------------------------------------------------|----------------------------------------------------------------|---------------|-------------------------------------------------------------------------|---------------------------------------------------------------------|---------------------------------------------------------------------------------|-------------------------------------------------------|
| СБЕРБАН<br>Автоматизированна                                                                                                    | <b>НК-АСТ</b><br>я система торгов                              |               |                                                                         |                                                                     | Привати                                                                         | изация и аренд                                        |
| Личный кабинет                                                                                                    | Счета Торговая се                                              | жция Про      | цедуры Информация                                                       |                                                                     | <u>P</u>                                                                        | Все закупки и продажи                                 |
| Іодача предложений о цене                                                                                                    | е (Идут торги)                                                 |               |                                                                         |                                                                     |                                                                                 |                                                       |
| Общая информация                                                                                                    |                                                                |               | Лучшее предложение                                                      | Инфо                                                                | ормация по времени                                                              |                                                       |
| Наименование участника : О<br>Способ : Аукцион<br>Номер : SBR012-1504140001<br>Наименование : Продажа им<br>собствочности БИП "ТЕСТ" | ОО "Тестовая организация № 1'<br>лущества (жилое помещение), н | аходящегося в | Участник : №<br>Время подачи предложения :<br>Предложенная цена :       | Продо<br>Расче<br>До око                                            | олжительность : 00 минут<br>тные дата и время оконч<br>ончания торгов: 06 минут | 27 секунд<br>ания : 14.04.2015 10:40:00<br>32 секунды |
| сооственности гуп «тест»<br>Наименование лота : кварти                                                                               | ра по адресу                                                   |               | Предложение о цене договора                                             | а по заявке 1                                                       |                                                                                 |                                                       |
| Начальная цена : 1 000 000.(<br>Размер шага : 1000.00 (0.109<br>Текущая цена : 1 000 000.00                                          | <b>10</b><br>6)                                                |               | Шаг 1000.00 x 0 Умен<br>Предложить новую цену<br>договора с учетом шага | ньшить на шаг Увеличить                                             | на шаг                                                                          |                                                       |
| Ваше последнее предложені<br>Ваша текущая позиция :                                                                                  | ие о цене :                                                    |               |                                                                         |                                                                     |                                                                                 |                                                       |
|                                                                                                    |                                                                |               | Рейтинг                                                                 |                                                                     |                                                                                 |                                                       |
| Моя Место<br>цена                                                                                                    | Номер заявки                                                   | Предло        | женная цена                                                             | Время подачи пред                                                   | пожения                                                                         |                                                       |
| Заши действительные сертиф<br>Иванов Петр Петрович (де                                                                               | рикаты:<br>айствителен до: 07.01.2016) ✔                       | Подписать и   | сохранить                                                               |                                                                     |                                                                                 |                                                       |
|                                                                                                    |                                                                |               |                                                                         | Время о                                                             | бновления страницы                                                              | 59 <sup>BK.</sup>                                     |

# Рисунок 39 Уменьшение первого предложения о цене до начальной цены

| Личныі                                                 | й кабинет                                                                                     | Счета Торговая                                                                    | секция Про           | цедуры Информация                                                                      |                 | P                                                                                               | Все закупки и продажи                                  |
|--------------------------------------------------------|-----------------------------------------------------------------------------------------------|-----------------------------------------------------------------------------------|----------------------|----------------------------------------------------------------------------------------|-----------------|-------------------------------------------------------------------------------------------------|--------------------------------------------------------|
|                                                        |                                                                                               |                                                                                   |                      |                                                                                        |                 |                                                                                                 |                                                        |
| дача пр                                                | едложений о                                                                                   | цене (Идут торги)                                                                 |                      |                                                                                        |                 |                                                                                                 |                                                        |
| бщая и                                                 | информация                                                                                    |                                                                                   |                      | Лучшее предложение                                                                     |                 | Информация по времени                                                                           |                                                        |
| аименов<br>пособ:/<br>омер:\$<br>аименов               | зание участника<br>Аукцион<br>BR012-150414<br>зание : Продаж                                  | а : ООО "Тестовая организация №<br>0001<br>а имущества (жилое помещение),<br>стт" | 1"<br>находящегося в | Участник : № 1<br>Время подачи предложения : 14.04<br>Предложенная цена : 1 000 000.00 | .2015 10:34:46  | Продолжительность : 01 минут:<br>Расчетные дата и время оконча<br>До окончания торгов: 05 минут | а 45 секунд<br>ания : 14.04.2015 10:39:46<br>DD секунд |
| аименов                                                | зание лота : кв                                                                               | артира по адресу                                                                  |                      | Предложение о цене договора                                                            | а по заявке 1   |                                                                                                 |                                                        |
| ачальна<br>азмер ш<br>экущая і<br>аше пос.<br>аша теку | ия цена : 1 000 (<br>lara : 1000.00 (0<br>цена : 1 000 000<br>леднее предло<br>ущая позиция : | 000.00<br>.10%)<br>.00<br>жение о цене : 1 000 000.00<br>1                        |                      | Шаг 1000.00 × 0 Умен<br>Предложить новую цену<br>договора с учетом шага                | нышить на шаг у | величить на шаг                                                                                 |                                                        |
|                                                        |                                                                                               |                                                                                   |                      | Реитинг                                                                                |                 |                                                                                                 |                                                        |
| Моя<br>цена                                            | Место                                                                                         | Номер заявки                                                                      | Предло               | женная цена                                                                            | Время под       | ачи предложения                                                                                 |                                                        |
| *                                                      | 1                                                                                             | 1                                                                                 | 1 000 000            | .00                                                                                    | 14.04.2015 10   | ):34:46                                                                                         |                                                        |
| ашаст<br>ши дейс                                       | авка успеш<br>твительные се                                                                   | ІНО ВНЕСЕНА В СИСТЕМУ<br>ртификаты:                                               |                      |                                                                                        |                 |                                                                                                 |                                                        |
| ванов Г                                                | Тетр Петрович                                                                                 | (действителен до: 07.01.2016)                                                     | 🗸 🛛 Подписать и      | сохранить                                                                              |                 |                                                                                                 |                                                        |

Рисунок 40. Подача первого предложения о цене, равного

начальной цене

Для подачи кратного шагу предложения о цене, необходимо нажать кнопку «Увеличить шаг». Для уменьшения кратности необходимо нажать кнопку «Уменьшить шаг».

Внимание: не подписанное ценовое предложение не является поданным.

Страница с торговым залом обновляется автоматически в соответствии с установленным временем внизу страницы. Время обновления страницы установлено автоматически в секундах и составляет 59 секунд. Время обновления страницы можно изменить. Ввести соответствующее число в поле «Время обновления страницы» и нажать кнопку «Установить» (Рисунок 41).

|                                                                                                    | Счета торговая                                                                      | секция Про                                    | цедуры Информаци:                                                         | я                                                         | Все закупки и продаж                                                                                                    |
|----------------------------------------------------------------------------------------------------|-------------------------------------------------------------------------------------|-----------------------------------------------|---------------------------------------------------------------------------|-----------------------------------------------------------|----------------------------------------------------------------------------------------------------|
| одача предложений о                                                                                                    | о цене (Идут торги)                                                                 |                                               |                                                                           |                                                           |                                                                                                    |
| общая информация                                                                                                    | 1                                                                                   |                                               | Лучшее предложение                                                        |                                                           | Информация по времени                                                                                                    |
| Наименование участни<br>Способ : <b>Аукцион</b><br>Номер : <b>SBR012-15041</b><br>Наименование : Прода<br>Собствениости <b>Г</b> УП " | ка : Тестовая организация ТЕСТ<br>40001<br>жа имущества (жилое помещение),<br>тест" | находящегося в                                | Участник : № 3<br>Время подачи предложения<br>Предложенная цена : 1 006 0 | : 14.04.2015 10:38:14<br>000.00                           | Продолжительность : 05 минут 13 секунд<br>Расчетные дата и время окончания : 14.04.2015 10:43:14<br>До окончания торгов: 05 минут 00 секунд |
| аименование лота : к                                                                                                    | ест<br>вартира по адресу                                                            |                                               | Предложение о цене дог                                                    | овора по заявке 3                                         |                                                                                                    |
| начальная цена : <b>1 00</b> 0                                                                                                    | 000.00                                                                              |                                               | Шаг 1000.00 х 0                                                           | Уменьшить на шаг                                          | Увеличить на шаг                                                                                                    |
| азмер шага : 1000.00                                                                                                    | (0.10%)                                                                             |                                               |                                                                           |                                                           |                                                                                                    |
| текущая цена . 1 006 0                                                                                                    | 00.00                                                                               |                                               | Предложить новую цену 1<br>договора с учетом шага                         | 006000.00                                                 |                                                                                                    |
| Заше последнее предл                                                                                                    | южение о цене : 1 006 000.00                                                        |                                               |                                                                           |                                                           |                                                                                                    |
| Заша текушая позиция                                                                                                    | :1                                                                                  |                                               |                                                                           |                                                           |                                                                                                    |
| Заша текущая позиция                                                                                                    | :1                                                                                  |                                               | D- ×                                                                      |                                                           |                                                                                                    |
| Заша текущая позиция                                                                                                    | :1                                                                                  |                                               | Рейтинг                                                                   |                                                           |                                                                                                    |
| Заша текущая позиция<br>Моя Место<br>цена                                                                                             | : 1<br>Номер заявки                                                                 | Предло                                        | Рейтинг<br>женная цена                                                    | Время по,                                                 | дачи предложения                                                                                                    |
| Заша текущая позиция<br>Моя Место<br>цена<br>* 1                                                                                      | : 1<br>Номер заявки<br>3                                                            | Предло<br>1 006 000                           | Рейтинг<br>женная цена<br>.00                                             | Время по,                                                 | дачи предложения<br>0.38:14                                                                                                    |
| Ваша текущая позиция<br>Моя Место<br>цена<br>* 1<br>2                                                                                 | : 1<br>Номер заявки<br>3<br>2                                                       | Предло<br>1 006 000<br>1 005 000              | Рейтинг<br>женная цена<br>00                                              | Время по,<br>14.04.2015 1<br>14.04.2015 1                 | дачи предложения<br>0:38:14<br>0:37:02                                                                                                    |
| Заша текущая позиция<br>Моя Место<br>цена<br>* 1<br>2<br>3                                                                            | : 1<br>Номер заявки<br>3<br>2<br>1                                                  | Предло<br>1 006 000<br>1 005 000<br>1 004 000 | Рейтинг<br>женная цена<br>00<br>00                                        | Время по,<br>14.04.2015 1<br>14.04.2015 1<br>14.04.2015 1 | дачи предложения<br>0:38:14<br>0:37:02<br>0:35:34                                                                                           |
| Аша текущая позиция<br>Моя Место<br>цена<br>* 1<br>2<br>3<br>аща ставка успе                                                          | : 1<br>Номер заявки<br>3<br>2<br>1<br>1                                             | Предло<br>1 006 000<br>1 005 000<br>1 004 000 | Рейтинг<br>женная цена<br>00<br>00                                        | Время по,<br>14.04.2015 1<br>14.04.2015 1<br>14.04.2015 1 | дачи предложения<br>0:38:14<br>0:37:02<br>0:35:34                                                                                           |
| аша текущая позиция Моя Место цена * 1 2 3 аша ставка успе ащи действительные с                                                       | : 1<br>Номер заявки<br>3<br>2<br>1<br>ШНО внесена в систему<br>ертификаты:          | Предло<br>1 006 000<br>1 005 000<br>1 004 000 | Рейтинг<br>женная цена<br>00<br>00                                        | Время по,<br>14.04.2015 1<br>14.04.2015 1<br>14.04.2015 1 | дачи предложения<br>0:38:14<br>0:37:02<br>0:35:34                                                                                           |
| Ваша текущая позиция<br>Моя Место<br>цена<br>* 1<br>2<br>3<br>Ваша ставка успе<br>ации лействительные с                               | : 1<br>Номер заявки<br>3<br>2<br>1<br>ШНО внесена в систему<br>ептификаты:          | Предло<br>1 006 000<br>1 005 000<br>1 004 000 | Рейтинг<br>женная цена<br>00<br>00                                        | Время по,<br>14.04.2015 1<br>14.04.2015 1<br>14.04.2015 1 | дачи предложения<br>0:38:14<br>0:37:02<br>0:35:34                                                                                           |

Рисунок 41. Торговый зал с несколькими принятыми предложениями о цене

Ценовое предложение участника отмечено звездочкой в колонке «Моя цена» (Рисунок 41).

#### 6.3. Подача предложений о цене в Едином торговом зале

Единый торговый зал позволяет подавать предложения о цене в торгах, которые проходят одновременно и на которые допущены заявки участника. Единый торговый зал, в том числе, удобен для подачи предложений о цене в многолотовых процедурах.

Переход в Единый торговый зал можно осуществить через пункт меню «Процедуры» – подпункт меню «Мои заявки на участие» (Рисунок 42), нажав кнопку «Единый торговый зал» (Рисунок 43).

| Автоматизирова                                 | анная система то | ргов            |                             |
|------------------------------------------------|------------------|-----------------|-----------------------------|
| Личн <mark>ый кабине</mark> т                  | Счета            | Торговая секция | Процедуры Информация        |
|                                                |                  |                 | Реестр действующих процедур |
| СБЕРКЛЮЧ                                       |                  |                 | Мои заявки на участие       |
|                                                | Miller .         | N FRAM WE       | Процедуры в торговом зале   |
| Сберключ - пропуск в<br>мир электронных торгов |                  | Электронная п   | Реестр предложений о цене   |
|                                                |                  |                 |                             |

Рисунок 42. Переход в единый торговый зал

| аны  | ки на участ                       | ие                                                      |                |                                                               |                                                     |                     |                   |               |
|------|-----------------------------------|---------------------------------------------------------|----------------|---------------------------------------------------------------|-----------------------------------------------------|---------------------|-------------------|---------------|
| Крат | гкий фильтр                       | Полный фильтр                                           |                |                                                               |                                                     |                     |                   |               |
|      |                                   | Номер извещения:                                        |                |                                                               |                                                     |                     |                   |               |
|      | Наиме                             | нование процедуры:                                      |                |                                                               |                                                     |                     |                   |               |
|      |                                   |                                                         |                |                                                               |                                                     |                     |                   |               |
|      |                                   |                                                         |                |                                                               |                                                     |                     |                   |               |
|      |                                   | <del>い</del>                                            |                | Поиск Сбр                                                     | DOC                                                 |                     |                   |               |
| Тода | ть заявку [                       | <b>С</b><br>Единый торговый зал                         |                | Поиск Сбр                                                     | 2000                                                |                     |                   |               |
| Іода | тъ заявку 🛛 [                     | <b>С</b><br>Единый торговый зал                         |                | Поиск Сбр                                                     | 2000                                                |                     |                   |               |
| Тода | ть заявку (<br>Номер<br>извещения | Слиный торговый зал<br>Наименование процедуры<br>(пота) | Начальная цена | Поиск Сбр<br>Дата и время<br>окончания срока<br>подачи заявок | дата и время начала<br>подачи предложений<br>о цене | Состояние<br>заявки | Состояние<br>лота | Тип процедуры |

Рисунок 43. Кнопка «Единый торговый зал» в Реестре заявок на участие

В Едином торговом зале отображаются лоты, торги по которым начнутся не позднее, чем через 1 (один) час или уже идут и на которые допущена Ваша заявка на участие. Единый торговый зал содержит графические условные обозначения, которые информируют о состоянии торгов и вашей заявки в этих торгах (Рисунок 44).

| Автоматизиров                            | АНК-АСТ                                                                          |                                                                                                    | A                                                           | ренда       | и приват           | изация имущест                                     |
|------------------------------------------|----------------------------------------------------------------------------------|----------------------------------------------------------------------------------------------------|-------------------------------------------------------------|-------------|--------------------|----------------------------------------------------|
| Личный кабинет                           | Счета Торго                                                                      | зая секция Процедуры Информ                                                                         | ация                                                        |             |                    | Все закупки и продаж                               |
| Единый торгов                            | зый зал                                                                          |                                                                                                    |                                                             |             |                    |                                                    |
| 3 единый торговый зал                    | допущенные заявки направляют                                                     | ся за 1 час до начала торгов                                                                        |                                                             |             |                    |                                                    |
| Период автома                            | атического обновления<br>страницы                                                | О Установить Обновить страни                                                                        | цу (92 c)                                                   |             |                    |                                                    |
|                                          | Номер извещения                                                                  |                                                                                                    |                                                             |             |                    |                                                    |
| Количеств                                | ю записей на странице 50                                                         | ) (нормально)                                                                                       | ~                                                           |             |                    |                                                    |
|                                          |                                                                                  | Сброс Реестр заявок                                                                                 |                                                             |             |                    |                                                    |
| Тип процедуры                            | Номер извещения                                                                  | Номер лота. Наименование лота                                                                       |                                                             | Рейтинг     |                    | Расчетное время окончани<br>Последняя лучш. ставка |
| Аукцион                                  | SBR012-1411050002                                                                | Лот № 1. здание 1                                                                                   | 0                                                           | 0           | 4000000.00         | 05.11.2014 17:32:00<br>Подать предложение          |
| Аукцион                                  | SBR012-1411050002                                                                | Лот № 2. здание 2                                                                                   | 0                                                           | Ø           | 500000.00          | 05.11.2014 17:32:00<br>Подать предложение          |
| Аукцион                                  | SBR012-1411050002                                                                | <b>Лот № 3.</b> здание 3                                                                            | 0                                                           |             | 1500000.00         | 05.11.2014 17:32:00<br>Подать предложение          |
| < <u>&lt;</u> Страница 1 <u>&gt;&gt;</u> |                                                                                  |                                                                                                    |                                                             |             |                    |                                                    |
| Условные обозначен                       | ня:                                                                              |                                                                                                    |                                                             |             |                    |                                                    |
| Перехо,                                  | д в торговый зал в отдельном окн                                                 | e                                                                                                   |                                                             |             |                    |                                                    |
| 🛉 Параме                                 | тр торгов: обозначает, что торги                                                 | проводятся на понижение или повышение начальн                                                       | ой цены                                                     |             |                    |                                                    |
| Параме                                   | тр торгов: обозначает, что требу                                                 | ется подписание каждого предложения о цене                                                          |                                                             |             |                    |                                                    |
| Статус зелены                            | начала торгов по заявке: серый<br>й - торги идут;                                | - торги еще не начались;                                                                            |                                                             |             |                    |                                                    |
| Красный красный                          | <ul> <li>осталось меньше минуты до ок</li> <li>торги завершены</li> </ul>        | ончания основного времени (закрытия торгов);                                                        |                                                             |             |                    |                                                    |
| 1 Рейтин<br>количес<br>начал             | г заявки: обозначает, что Ваше г<br>тво позиций с предложенной Вак<br>ьная цена, | редложение о цене по лоту или совокупной цене по<br>и лучшей ценой из общего количества Также выво; | всем позициям выгрывает (1 место<br>ится информация о цене: | ). Если тор | ги проводятся по п | озициям, то выводится                              |
| •лучш                                    | ая цена.<br>предложение о цене                                                   |                                                                                                    |                                                             |             |                    |                                                    |
| Рейтин                                   | г заявки: обозначет, что Ваше пр                                                 | едложение о цене не на первом месте или еще не                                                      | было подано, но с последнего обное                          | вления пост | упило предложени   | е от другого участника                             |
| -                                        |                                                                                  |                                                                                                    |                                                             |             |                    |                                                    |

Рисунок 44. Единый торговый зал

Для подачи предложения о цене необходимо нажать на кнопку «Подать предложение», после чего откроется всплывающее окно «Торговый зал» (Рисунок 45).

|                    |       | Pe                 | йтинг [-]          |              |              |
|--------------------|-------|--------------------|--------------------|--------------|--------------|
| Моя заявка         | Место | No заявки          | Предложение о цене | Тип цены     | Время подачи |
| Начальная цена     | оремя | подачи предложения | 760 000.00         | Шаг 30 000.0 | ио<br>10     |
|                    | Prove |                    | Haup               | По           |              |
| Лучшее предложение |       |                    |                    | -            |              |
|                    |       |                    |                    | 790000.00    | x 1          |
| Мое предложение    |       |                    |                    | Уменьшит     | гь на шаг    |
|                    |       |                    |                    |              |              |

Рисунок 45. Всплывающее окно для подачи предложения о цене в Едином торговом зале

В открывшемся окне представлена информация о начальной цене лота, лучшем предложении по лоту среди всех участников, последнем Вашем предложении, шаге по лоту, а так же краткая информация о процедуре, лоте, участнике.

Ценовое предложение автоматически рассчитывается системой с учетом шага.

Первое предложение о цене в аукционе может быть равно начальной цене. Для подачи такого предложения о цене, необходимо нажать кнопку «Уменьшить шаг».

Для подачи кратного шагу предложения о цене, необходимо нажать кнопку «Увеличить шаг». Для уменьшения кратности необходимо нажать кнопку «Уменьшить шаг» (Рисунок 46).

|                    |       | Pei                   | йтинг [-]          |              |                   |
|--------------------|-------|-----------------------|--------------------|--------------|-------------------|
| Моя заявка         | Место | <b>No заявки</b>      | Предложение о цене | Тип цены     | Время подачи      |
|                    | Вре   | мя подачи предложения | Цена               | По           | дать предложение: |
| Начальная цена     |       |                       | 800 000.00         | Шаг 7 000.00 | )                 |
| Лучшее предложение |       |                       |                    | -            |                   |
|                    |       |                       |                    | 814000       | x 2               |
| Мое предложение    |       |                       |                    | Уменьши      | ть на шаг         |
|                    |       |                       |                    | VPODUUMT     |                   |

Рисунок 46 Подача предложения о цене, кратного шагу

Для подачи предложения о цене, необходимо нажать кнопку «Подписать и сохранить».

ВНИМАНИЕ: предложение о цене изменяется с помощью кнопок «Уменьшить на шаг» или «Увеличить на шаг», нельзя ввести предложение вручную.

Внимание: предложение о цене, не подписанное ЭП, системой не принимается.

Ваше предложение о цене отмечено звездочкой в колонке «Моя заявка» в таблице «Рейтинг».

После сохранения предложения о цене окно закрывается, и Вы возвращаетесь в Единый торговый зал с обновленной информацией о состоянии торгов (Рисунок 47).

| диный торговый за                | ал допущенные заявки направл                                                                              | яются за 1 час до начала торгов                                                                      |                                                            |                           |                   |                                                                  |
|----------------------------------|----------------------------------------------------------------------------------------------------|----------------------------------------------------------------------------------------------------|------------------------------------------------------------|---------------------------|-------------------|------------------------------------------------------------------|
| Период авто                      | матического обновления<br>страницы                                                                        | 100 Установить Обновить стран                                                                        | ницу (89 с)                                                |                           |                   |                                                                  |
|                                  | Номер извещения                                                                                           |                                                                                                    |                                                            |                           |                   |                                                                  |
| Количес                          | тво записей на странице                                                                                   | 50 (нормально)                                                                                       | ~                                                          |                           |                   |                                                                  |
|                                  |                                                                                                    | Поиск Сброс Реестр заявои                                                                            |                                                            |                           |                   |                                                                  |
| Тип процедуры                    | Номер извещения                                                                                           | Номер лота. Наименование лота                                                                        |                                                            | Рейтинг                   |                   | Расчетное время окончани<br>Последняя лучщ. ставка               |
| Аукцион                          | SBR012-1411050003                                                                                         | Лот № 1. здание 1                                                                                    | 0                                                          | 1 400<br>4 400<br>4 400 ( | 000000            | 05.11.2014 18:03:07<br>05.11.2014 17:58:07<br>Подать предложение |
| Аукцион                          | SBR012-1411050003                                                                                         | <b>Лот № 2</b> . здание 2                                                                            | 0                                                          | 500<br>5 250              | 0000.00<br>000.00 | 05.11.2014 18:02:12<br>05.11.2014 17:57:12<br>Подать предложение |
| Этраница 1 >><br>Сповные обознач | ения:                                                                                                    |                                                                                                    |                                                            |                           |                   |                                                                  |
| Пере                             | код в торговый зал в отдельною                                                                            | гокне                                                                                                |                                                            |                           |                   |                                                                  |
| 🖡 🚹 Парал                        | метр торгов: обозначает, что т                                                                            | орги проводятся на понижение или повышение начал                                                     | тьной цены                                                 |                           |                   |                                                                  |
| 🔊 Пара                           | метр торгов: обозначает, что т                                                                            | ребуется подписание каждого предложения о цене                                                       |                                                            |                           |                   |                                                                  |
| Стату<br>зелен<br>желть<br>красн | ю начала торгов по заявке: о<br>ый - торги идут;<br>ый - осталось меньше минуты д<br>ый - торги завершены | арый - торги еще не начались;<br>о окончания основного времени (закрытия торгов);                    |                                                            |                           |                   |                                                                  |
| 1 Рейти<br>колич                 | инг заявки: обозначает, что Ва<br>ество позиций с предложенной                                            | ше предложение о цене по лоту или совокупной цене<br>Вами лучшей ценой из общего количества Также вы | е по всем позициям выгрывает<br>водится информация о цене: | (1 место). Если торги     | проводятся по г   | позициям, то выводится                                           |
|                                  | альная цена,<br>шая цена.<br>ё предложение о цене                                                         |                                                                                                    |                                                            |                           |                   |                                                                  |
| луч<br>*мо                       |                                                                                                    | е предложение о цене не на первом месте или еще и                                                    | не было подано, но с последне                              | его обновления постуг     | ило предложен     | ие от другого участника                                          |
| * мо<br>Рейти                    | инг заявки: обозначет, что Ваш                                                                            |                                                                                                    |                                                            |                           |                   |                                                                  |

Рисунок 47. Единый торговый зал с наличием поданных предложений о цене по торгам

Внимание: Информация в Едином торговом зале обновляется в соответствии с выбранным периодом обновления в поле «Период автоматического обновления страницы» (Рисунок 47). По умолчанию время обновления страницы Единый торговый зал установлено равным 100 секундам. Для изменения времени обновления страницы необходимо ввести число в соответствующее поле и нажать кнопку «Установить».

В поле «Количество записей на странице» можно выбрать количество лотов или процедур, которые будут отображаться на странице единого торгового зала одновременно.

Для перехода в реестр заявок участника необходимо нажать кнопку «Реестр заявок». В разделе «Условные обозначения» показаны разъяснения к пиктограммам, которые используются в едином торговом зале.

# 7. ПРОСМОТР СВЕДЕНИЙ ОБ ИТОГАХ ПРОВЕДЕНИЯ ТОРГОВ

После подписания Продавцом Протокола поведения итогов в ОЧ и ЗЧ на странице просмотра извещения размещается информация о победителе. Указанную информацию можно посмотреть, выбрав подпункт меню «Реестр процедур (лотов)» пункта меню «Процедуры». Необходимо нажать пиктограмму

«Информация о процедуре » напротив интересующей процедуры. Откроется форма с извещением. В разделе «сведения об имуществе» имеется подраздел «Сведения о победителе» (Рисунок 48).

| оведения об имуц                                                                                                    | цестве                                                                                                    |                                                                 |                                                                                   |                                                                             |                                                      |                                                           |
|----------------------------------------------------------------------------------------------------|----------------------------------------------------------------------------------------------------|-----------------------------------------------------------------|-----------------------------------------------------------------------------------|-----------------------------------------------------------------------------|------------------------------------------------------|-----------------------------------------------------------|
|                                                                                                    | Номер лота *                                                                                                    | 1                                                               |                                                                                   |                                                                             |                                                      |                                                           |
|                                                                                                    | Статус лота                                                                                                    | Состоялся(-ась)                                                 |                                                                                   |                                                                             |                                                      |                                                           |
|                                                                                                    | Результат                                                                                                    |                                                                 |                                                                                   |                                                                             |                                                      |                                                           |
| Наим                                                                                                    | енование имущества •                                                                                                    | Лот1                                                            |                                                                                   |                                                                             |                                                      |                                                           |
| Основание для<br>Наименование органа<br>условиях приватизаци                                                         | продажи имущества •<br>а, принявшего решение об<br>ии имущества, реквизиты<br>указанного решения                                                                   | основание                                                       |                                                                                   |                                                                             |                                                      |                                                           |
| Описание имущес                                                                                                    | ства / характеристики •                                                                                                    | описание                                                        |                                                                                   |                                                                             |                                                      |                                                           |
| Файл с описани                                                                                                    | ем / характеристиками                                                                                                    |                                                                 |                                                                                   |                                                                             |                                                      |                                                           |
| Порядок ознаком                                                                                                    | ления с имуществом •                                                                                                    | порядок                                                         |                                                                                   |                                                                             |                                                      |                                                           |
| Порядо                                                                                                    | к ознакомления с иной<br>информацией                                                                                                    |                                                                 |                                                                                   |                                                                             |                                                      |                                                           |
| Обреме                                                                                                    | енения (ограничения) •                                                                                                    | есть                                                            |                                                                                   |                                                                             |                                                      |                                                           |
| 1                                                                                                    | Начальная цена, руб. •                                                                                                    | 1000.00                                                         |                                                                                   |                                                                             |                                                      |                                                           |
| 1                                                                                                    | Цена отсечения, руб. *                                                                                                    | 100.00                                                          |                                                                                   |                                                                             |                                                      |                                                           |
|                                                                                                    | Шаг понижения, руб. •                                                                                                    | 10.00                                                           |                                                                                   |                                                                             |                                                      |                                                           |
|                                                                                                    | Шаг аукциона, руб. •                                                                                                    | 5.00                                                            |                                                                                   |                                                                             |                                                      |                                                           |
|                                                                                                    | Размер задатка, руб. •                                                                                                    | 100.00                                                          |                                                                                   |                                                                             |                                                      |                                                           |
| Срок и порядо<br>адатка. Реквизиты сч<br>задатка.                                                                    | к внесения и возврата<br>ета для перечисления<br>Назначение платежа *                                                                                              | срок                                                            |                                                                                   |                                                                             |                                                      |                                                           |
| Срок подписан                                                                                                    | ия договора по итогам<br>продажи •                                                                                                    | подписание                                                      |                                                                                   |                                                                             |                                                      |                                                           |
|                                                                                                    | Информация                                                                                                    | Условия, указанные<br>Подача претенденто<br>установленном поря  | в извещении, являются условиями п<br>ом заявки и перечисление задатка на<br>ядке. | убличной оферты в соответствии со ст<br>счет являются акцептом такой оферть | гатьей 437 Гражданского<br>ы, и договор о задатке сч | о кодекса Российской Федерации.<br>иитается заключенным в |
| еречень претендо                                                                                                    | ентов, не допущенны                                                                                                    | іх к участию                                                    |                                                                                   |                                                                             |                                                      |                                                           |
|                                                                                                    |                                                                                                    | нлента                                                          | Наименование / ФИО пре-                                                           | гендента                                                                    | Дата и время р                                       | регистрации                                               |
| омер заявки                                                                                                    | ИНН прете                                                                                                    |                                                                 |                                                                                   |                                                                             |                                                      |                                                           |
| юмер заявки<br>Госледний период                                                                                      | ИНН прете<br>ц (шаг понижения)                                                                                                    |                                                                 |                                                                                   |                                                                             |                                                      |                                                           |
| омер заявки<br>Іоследний период<br>Дата и г                                                                          | ИНН прете<br>q (шаг понижения)<br>время начала периода                                                                                                    | 16.10.2014 12:30                                                |                                                                                   |                                                                             |                                                      |                                                           |
| юмер заявки<br>Іоследний период<br>Дата и<br>Дата и вре                                                              | ИНН прете<br>( (шаг понижения)<br>время начала периода<br>мя окончания периода                                                                                     | 16.10.2014 12:30<br>16.10.2014 12:40                            |                                                                                   |                                                                             |                                                      |                                                           |
| юмер заявки<br>Последний период<br>Дата и вре<br>Дата и вре<br>Цена, сложившая                                       | ИНН прете<br>( (шаг понижения)<br>аремя начала периода<br>мя окончания периода<br>ся на шаге понижения,<br>руб.                                                    | 16.10.2014 12:30<br>16.10.2014 12:40<br>1000.00                 |                                                                                   |                                                                             |                                                      |                                                           |
| омер заявки<br>Іоследний период<br>Дата и п<br>Дата и вре<br>Цена, сложившая<br>Подтвержде                           | ИНН прете<br>( шаг понижения)<br>аремя начала периода<br>мя окончания периода<br>ся на шаге понижения,<br>руб.<br>ние цены участниками                             | 18.10.2014 12:30<br>18.10.2014 12:40<br>1000.00<br>2            |                                                                                   |                                                                             |                                                      |                                                           |
| юмер заявки<br>Последний период<br>Дата и<br>Дата и вре<br>Цена, сложившая<br>Подтвержде<br>ведения о победи         | ИНН прете<br>( шаг понижения)<br>аремя начала периода<br>мя окончания периода<br>ся на шаге понижения,<br>руб.<br>ние цены участниками<br>ителе                    | 16.10.2014 12:30<br>16.10.2014 12:40<br>1000.00<br>2            |                                                                                   |                                                                             |                                                      |                                                           |
| Номер заявки<br>Последний период<br>Дата и вре<br>Цена, сложившая<br>Подтвержде<br>Зведения о победи<br>Номер заявки | ИНН прете<br>( (шаг понижения)<br>аремя начала периода<br>мя окончания периода<br>ся на шаге понижения,<br>руб.<br>ние цены участниками<br>ителе<br>ИНН претендент | 16.10.2014 12:30<br>16.10.2014 12:40<br>1000.00<br>2<br>а Наиме | енование / ФИО претендента                                                        | Дата и время реп                                                            | истрации                                             | Предложение о цене                                        |

Рисунок 48. Просмотр сведений о победителе на странице просмотра извещения

Победителю направляется уведомление о признании его победителем с приложением копии протокола.

Данное уведомление можно посмотреть в подпункте «Реестр документов» пункта меню «Торговая секция» (Рисунок 49).

|             | Дата обработки:                                                                                                    | c                                                                                                    | 23       | по    | 23                                                                                                    |                                                                                                    |                                                                                                    |                                |
|-------------|----------------------------------------------------------------------------------------------------|----------------------------------------------------------------------------------------------------|----------|-------|----------------------------------------------------------------------------------------------------|----------------------------------------------------------------------------------------------------|----------------------------------------------------------------------------------------------------|--------------------------------|
|             | Тип документа:                                                                                                    | Выбрать                                                                                                    | Очистить | ]     |                                                                                                    |                                                                                                    |                                                                                                    |                                |
|             | Bx/Исх:                                                                                                    | Не выбрано                                                                                                    |          |       | ~                                                                                                    |                                                                                                    |                                                                                                    |                                |
|             | Номер процедуры:                                                                                                    |                                                                                                    |          |       |                                                                                                    |                                                                                                    |                                                                                                    |                                |
|             |                                                                                                    |                                                                                                    |          |       |                                                                                                    |                                                                                                    |                                                                                                    |                                |
|             |                                                                                                    |                                                                                                    |          | Поиск | Сброс                                                                                                    |                                                                                                    |                                                                                                    |                                |
|             |                                                                                                    |                                                                                                    |          |       |                                                                                                    |                                                                                                    |                                                                                                    |                                |
|             | Наименование документа                                                                                                    |                                                                                                    |          |       | Дата обработки                                                                                                    | Вх/Исх                                                                                                | Номер процедуры                                                                                                    | Номер лота                     |
| W.          | Наименование документа<br>Предложение о цене                                                                                                    |                                                                                                    |          |       | Дата обработки<br>03.06.2013 14:25                                                                                                    | Вх/Исх<br>Исх                                                                                         | Номер процедуры<br>SBR012-1306030001                                                                                                    | Номер лота<br>1                |
| ¥           | Наименование документа<br>Предложение о цене<br>Уведомление претендента о регистрации.                                                                                                    | заявки на участие                                                                                                 |          |       | Дата обработки<br>03.06.2013 14:25<br>03.06.2013 13:54                                                                                                    | Вх/Исх<br>Исх<br>Вх                                                                                   | Номер процедуры<br>SBR012-1306030001<br>SBR012-1306030001                                                                                                    | Номер лота<br>1                |
| W<br>W      | Наименование документа<br>Предложение о цене<br>Уведомление претендента о регистрации.<br>Подача заявки на участие в продаже                                                                                                    | заявки на участие                                                                                                 |          |       | Дата обработки<br>03.06.2013 14:25<br>03.06.2013 13:54<br>03.06.2013 13:54                                                                                                    | Bx/Исх<br>Исх<br>Bx<br>Исх                                                                            | Номер процедуры<br>SBR012-1306030001<br>SBR012-1306030001<br>SBR012-1306030001                                                                                                    | Номер лота<br>1<br>1           |
| *           | Наименование документа<br>Предложение о цене<br>Уведомление претендента о регистрации<br>Подача заявки на участие в продаже<br>Уведомление участнику, не предложивше                                                                                                    | заявки на участие<br>Му цену                                                                                      |          |       | Дата обработки<br>03.06.2013 14:25<br>03.06.2013 13:54<br>03.06.2013 13:54<br>29.05.2013 13:03                                                                                                    | Вх/Исх<br>Исх<br>Вх<br>Исх<br>Исх                                                                     | Номер процедуры<br>SBR012-1306030001<br>SBR012-1306030001<br>SBR012-1306030001<br>SBR012-1305030001<br>SBR012-1305290002                                                                                                    | Номер лота<br>1<br>1           |
| *<br>*<br>* | Наименование документа<br>Предложение о цене<br>Уведомление претендента о регистрации.<br>Подача заявки на участие в продаже<br>Уведомление участнику, не предложивше<br>Уведомление участнику, не предложивше                                                                                                    | заявки на участие<br>му цену<br>му цену                                                                           |          |       | Дата обработки<br>03.06.2013 14:25<br>03.06.2013 13:54<br>03.06.2013 13:54<br>29.05.2013 13:03<br>29.05.2013 13:03                                                                                                    | Вх/Исх<br>Исх<br>Вх<br>Исх<br>Исх<br>Исх                                                              | Номер процедуры<br>SBR012-1306030001<br>SBR012-1306030001<br>SBR012-1306030001<br>SBR012-1305290002<br>SBR012-1305290002                                                                                                    | Номер лота<br>1<br>1           |
|             | Наименование документа<br>Предложение о цене<br>Уведомление претендента о регистрации.<br>Подача заявки на участие в продаже<br>Уведомление участнику, не предложивше<br>Уведомление участнику, не предложивше<br>Уведомление претендента о регистрации.                                                                                                    | заявки на участие<br>му цену<br>му цену<br>заявки на участие                                                      |          |       | Дата обработки<br>03.06.2013 14:25<br>03.06.2013 13:54<br>03.06.2013 13:54<br>29.05.2013 13:03<br>29.05.2013 13:03<br>29.05.2013 13:03                                                                                     | Вх/Исх<br>Исх<br>Вх<br>Исх<br>Исх<br>Исх<br>Исх<br>Вх                                                 | Номер процедуры<br>SBR012-1306030001<br>SBR012-1306030001<br>SBR012-1306030001<br>SBR012-1305290002<br>SBR012-1305290002<br>SBR012-1305290002                                                                                     | Номер лота<br>1<br>1           |
|             | Наименование документа<br>Предложение о цене<br>Уведомление претендента о регистрации.<br>Подача заявки на участие в продаже<br>Уведомление участнику, не предложивше<br>Уведомление участнику, не предложивше<br>Уведомление претендента о регистрации.<br>Подача заявки на участие в продаже                                                                                                    | заявки на участие<br>му цену<br>му цену<br>заявки на участие                                                      |          |       | Дата обработки<br>03.06.2013 14:25<br>03.06.2013 13:54<br>03.06.2013 13:54<br>29.05.2013 13:03<br>29.05.2013 13:03<br>29.05.2013 12:45<br>29.05.2013 12:45                                                                 | Bx/Mcx<br>Mcx<br>Bx<br>Mcx<br>Mcx<br>Mcx<br>Mcx<br>Bx<br>Mcx<br>Bx<br>Mcx                             | Номер процедуры<br>SBR012-1306030001<br>SBR012-1306030001<br>SBR012-1306030001<br>SBR012-1305290002<br>SBR012-1305290002<br>SBR012-1305290002<br>SBR012-1305290002                                                                | Номер лота<br>1<br>1           |
|             | Наименование документа<br>Предложение о цене<br>Уведомление претендента о регистрации.<br>Подача заявки на участие в продаже<br>Уведомление участнику, не предложивше<br>Уведомление участнику, не предложивше<br>Уведомление претендента о регистрации.<br>Подача заявки на участие в продаже<br>Уведомление участнику, не предложивше                                                                                                    | заявки на участие<br>му цену<br>му цену<br>заявки на участие<br>му цену                                           |          |       | Дата обработки<br>03.06.2013 14:25<br>03.06.2013 13:54<br>03.06.2013 13:54<br>29.05.2013 13:03<br>29.05.2013 13:03<br>29.05.2013 12:45<br>29.05.2013 12:45<br>29.05.2013 12:29                                             | Bx/Иcx<br>Иcx<br>Bx<br>Иcx<br>Иcx<br>Иcx<br>Иcx<br>Bx<br>Иcx<br>Иcx<br>Иcx<br>Иcx                     | Номер процедуры<br>SBR012-1306030001<br>SBR012-1306030001<br>SBR012-1306030001<br>SBR012-1305290002<br>SBR012-1305290002<br>SBR012-1305290002<br>SBR012-1305290002<br>SBR012-1305290002                                           | Номер лота<br>1<br>1<br>1      |
|             | Наименование документа<br>Предложение о цене<br>Уведомление претендента о регистрации.<br>Подача заявки на участие в продаже<br>Уведомление участнику, не предложивше<br>Уведомление участнику, не предложивше<br>Уведомление претендента о регистрации.<br>Подача заявки на участие в продаже<br>Уведомление участнику, не предложивше<br>Уведомление участнику, не предложивше                                                                                                    | заявки на участие<br>му цену<br>аявки на участие<br>заявки на участие<br>му цену<br>му цену                       |          |       | Дата обработки<br>03.06.2013 14:25<br>03.06.2013 13:54<br>03.06.2013 13:54<br>29.05.2013 13:03<br>29.05.2013 13:03<br>29.05.2013 12:45<br>29.05.2013 12:45<br>29.05.2013 12:29<br>29.05.2013 12:29                         | Bx/Иcx<br>Иcx<br>Bx<br>Иcx<br>Иcx<br>Иcx<br>Bx<br>Иcx<br>Иcx<br>Иcx<br>Иcx<br>Иcx<br>Иcx<br>Иcx       | Номер процедуры<br>SBR012-1306030001<br>SBR012-1306030001<br>SBR012-1306030001<br>SBR012-1305290002<br>SBR012-1305290002<br>SBR012-1305290002<br>SBR012-1305290002<br>SBR012-1305290001<br>SBR012-1305290001                      | Номер лота<br>1<br>1<br>1      |
|             | Наименование документа Предложение о цене Уведомление претендента о регистрации. Подача заявки на участие в продаже Уведомление участнику, не предложивше Уведомление участнику, не предложивше Уведомление претендента о регистрации. Подача заявки на участие в продаже Уведомление участнику, не предложивше Уведомление участнику, не предложивше Уведомление участнику, не предложивше Уведомление участнику, не предложивше Уведомление претендента о регистрации.                                  | заявки на участие<br>му цену<br>аявки на участие<br>му цену<br>му цену<br>заявки на участие<br>заявки на участие  |          |       | Дата обработки<br>03.06.2013 14:25<br>03.06.2013 13:54<br>03.06.2013 13:54<br>29.05.2013 13:54<br>29.05.2013 13:03<br>29.05.2013 13:03<br>29.05.2013 12:45<br>29.05.2013 12:29<br>29.05.2013 12:29<br>29.05.2013 12:29     | Bx/Vcx<br>Vcx<br>Bx<br>Vcx<br>Vcx<br>Vcx<br>Bx<br>Vcx<br>Vcx<br>Vcx<br>Vcx<br>Vcx<br>Bx<br>Vcx<br>Sx  | Номер процедуры<br>SBR012-1306030001<br>SBR012-1306030001<br>SBR012-1306030001<br>SBR012-1305290002<br>SBR012-1305290002<br>SBR012-1305290002<br>SBR012-1305290002<br>SBR012-1305290001<br>SBR012-1305290001                      | Номер лота<br>1<br>1<br>1      |
|             | Наименование документа<br>Предложение о цене<br>Уведомление претендента о регистрации.<br>Подача заявки на участие в продаже<br>Уведомление участнику, не предложивше<br>Уведомление участнику, не предложивше<br>Уведомление претендента о регистрации.<br>Подача заявки на участие в продаже<br>Уведомление участнику, не предложивше<br>Уведомление участнику, не предложивше<br>Уведомление участнику, не предложивше<br>Уведомление претендента о регистрации.<br>Подача заявки на участие в продаже | заявки на участие<br>му цену<br>му цену<br>заявки на участие<br>му цену<br>заявки на участие<br>заявки на участие |          |       | Дата обработки 03.06.2013 14:25 03.06.2013 13:54 03.06.2013 13:54 29.05.2013 13:54 29.05.2013 13:03 29.05.2013 13:03 29.05.2013 12:45 29.05.2013 12:45 29.05.2013 12:29 29.05.2013 12:29 29.05.2013 12:24 29.05.2013 12:24 | Bx/Vcx<br>Vcx<br>Bx<br>Vcx<br>Vcx<br>Vcx<br>Bx<br>Vcx<br>Vcx<br>Vcx<br>Vcx<br>Vcx<br>Vcx<br>Vcx<br>Vc | Номер процедуры<br>SBR012-1306030001<br>SBR012-1306030001<br>SBR012-1306030001<br>SBR012-1305290002<br>SBR012-1305290002<br>SBR012-1305290002<br>SBR012-1305290002<br>SBR012-1305290001<br>SBR012-1305290001<br>SBR012-1305290001 | Номер лота<br>1<br>1<br>1<br>1 |

Рисунок 49. Переход к просмотру уведомления, направляемого победителю

Для просмотра уведомления необходимо кликнуть на его наименование (Рисунок 50).

\_\_\_\_\_

| ротокол об итогах      |                       |                                |                                    |                             |                    |
|------------------------|-----------------------|--------------------------------|------------------------------------|-----------------------------|--------------------|
|                        |                       |                                |                                    |                             |                    |
| сведения о продаже     |                       |                                |                                    |                             |                    |
| Спосоо продажи         | Аукцион               |                                |                                    |                             |                    |
| Номер извещения        | AP927201300003        |                                |                                    |                             |                    |
| Наименование продажи   | аукцион по продаже зе | иельного участка площадью 6 00 | Ю кв.м., кадастровый номер 00:00:0 | 00000:0000                  |                    |
| Сведения о лоте        |                       |                                |                                    |                             |                    |
| Номер лота             | 1                     |                                |                                    |                             |                    |
| Наименование имущества | земельный участок пло | щадью 6 000 кв.м., кадастровый | номер 00:00:000000:0000            |                             |                    |
| Начальная цена         | 700000.00             |                                |                                    |                             |                    |
| Результат              | Состоялся             |                                |                                    |                             |                    |
| Сведения о победителе  |                       |                                |                                    |                             |                    |
| Информация             | Настоящий протокол у  | остоверяет право победителя н  | а заключение договора купли-прод   | ажи                         |                    |
| Сведения о победителе  | Номер заявки          | ИНН претендента                | Наименование / ФИО<br>претендента  | Дата и время<br>регистрации | Предложение о цене |
|                        | 2                     | 222222222222                   | ИП Олешко Анастасия<br>Викторовна  | 22.01.2013 15:12            | 7054000.00         |

Рисунок 50. Просмотр уведомления направляемого победителю по итогам продажи

# 8. БЛОКИРОВАНИЕ И РАЗБЛОКИРОВАНИЕ ЗАДАТКА, ПЕРЕЧИСЛЕННОГО НА ПЛОЩАДКУ

В случае установления Продавцом на форме сообщения о процедуре продажи в поле «Перечисление задатка на счета Оператора электронной площадки» значения «да», задаток участникам необходимо будет перечислять по реквизитам УТП. Подробнее о перечислении задатка на УТП в инструкции по работе со счетами и тарифами.

Блокирование указанного задатка на УТП происходит в следующих случаях:

• При подаче заявки участником в размере задатка, установленного в извещении о проведении продажи;

Разблокирование денежных средств происходит в следующих случаях:

• При отзыве заявки участником в размере задатка, установленного в извещении о проведении продажи;

• При формировании протокола об определении участников для участников, чьи заявки не допущены в размере задатка, установленного в извещении о проведении продажи;

• При формировании журнала хода торгов по аукционам для участников, не подавших предложение о цене в размере задатка, установленного в извещении о проведении продажи;

• При формировании протокола подведения итогов для всех участников в размере задатка, установленного в извещении о проведении продажи, за исключением победителя;

• При формировании продавцом поручения Оператору на перечисление дс от 1-го места в случае признания процедуры несостоявшейся (при подаче одной заявки на участие в торгах).

Перечисление задатка победителя на реквизиты продавца осуществляется после подписания продавцом поручения Оператору на перечисление дс от 1-го места.

Работа со счетами описана в инструкции «Инструкция по работе со счетами», расположенной в торговой секции «Приватизация и аренда» пункт меню «Информация» - «Инструкции по работе в TC».

# 9. ОПЕРАЦИИ ОБЩЕГО НАЗНАЧЕНИЯ

### 9.1. Общие принципы заполнения форм

Заполнение форм УТП основано на следующих принципах:

- Названия полей формы, обязательных для заполнения, отмечены красной звездочкой (например ИНН\*). В случае если такое поле не заполнено, площадка выдаст справа от поля сообщение о необходимости заполнения данного поля. Для успешного выполнения операции пользователь должен заполнить все обязательные поля.
- В поле вида необходимо раскрыть список возможных значений и выбрать необходимое значение. В результате выбранное значение будет занесено в текущее поле.
- В поле вида Для просмотра полного значения необходимо воспользоваться кнопками прокрутки.
- В поле ввода даты необходимо воспользоваться календарем. Выбранное из календаря значение будет занесено в текущее поле. Для некоторых полей календарь включает также таймер позволяющий устанавливать время.
- Поля, недоступные для ввода значения, выделены серым цветом.
- При выходе из текущего поля площадка осуществляет проверку на корректность введенного значения. В случае некорректно введенного значения площадка справа от такого поля выдает сообщение о том, как должно быть заполнено поле. Для успешного заполнения формы пользователь должен исправить некорректное значение.
- значок 📖 позволяет выгрузить документ в Microsoft Word
- поля со ссылкой «выбрать» позволяют выбрать значение из справочника

| Регис<br>ИМ | он выставляемого на торги<br>ущества/Местоположение | Выбрать        | <u>Очистить</u> |
|-------------|-----------------------------------------------------|----------------|-----------------|
|             | Категория имущества                                 | <u>Выбрать</u> | <u>Очистить</u> |

После нажатия ссылки «Выбрать» откроется соответствующий справочник. Для выбора значения из справочника необходимо нажать на наименование значения.

# 9.2. Постраничный просмотр

Визуально в форме отображается ограниченное количество информации. Если количество строк больше, чем их видно на текущей странице, внизу формы

под таблицей отображается список страниц (например,

Страница 1 <u>>></u> ).

Переход между страницами осуществляется посредством нажатия на пиктограмму

В результате успешного выполнения операции в форме будут отражены данные выбранной страницы.

#### 9.3. Выбор даты и времени из календаря

При нажатии на поле, подразумевающее ввод даты, автоматически открывается форма, предоставляющая возможность выбор даты из календаря (Рисунок 51).

| 0    |       | Ноя    | брь 2 | 012 |           | 0   |
|------|-------|--------|-------|-----|-----------|-----|
| Пн   | Вт    | Ср     | Чт    | Пт  | <b>C6</b> | Bc  |
|      |       |        | 1     | 2   | 3         | 4   |
| 5    | 6     | 7      | 8     | 9   | 10        | 11  |
| -12  | 13    | 14     | 15    | 16  | 17        | 18  |
| 19   | 20    | 21     | 22    | 23  | 24        | 25  |
| 26   | 27    | 28     | 29    | 30  |           |     |
| Врем | я     | 00:00  |       |     |           |     |
| Часы |       |        |       |     |           |     |
| Мину | /ты   |        |       |     |           |     |
| Те   | кущее | е врем | ия    | 3   | акрь      | іть |

Рисунок 51. Календарь

По умолчанию в открывшейся форме отображается информация о датах текущего месяца. Чтобы изменить отображаемый период – месяц и год, необходимо с помощью пиктограмм (Назад) и (Вперед) установить требуемое значение. Для некоторых полей предусмотрен также вариант формы календаря с выбором времени в часах и минутах. Установить часы и минуты,

передвигая ползунок 📕 в соответствующих полях.

Чтобы выбрать значение из календаря, необходимо установить требуемое время и кликнуть на определенную дату, нажать кнопку «Закрыть».

В результате успешного выполнения операции выбранное значение будет введено в соответствующее поле.

#### 9.4. Прикрепление файлов

Для прикрепления файлов необходимо в соответствующей форме нажать кнопку «Прикрепить» (Рисунок 52).

| ⊟ Документы и сведения                                           |                     |   |
|------------------------------------------------------------------|---------------------|---|
| Проект договора купли-продажи *                                  | Прикрепить Очистить |   |
| Информация о предыдущих торгах по<br>продаже данного имущества * | Прикрепить Очистить | • |

Рисунок 52. Форма для прикрепления файла

После чего откроется форма для загрузки файла (Рисунок 53).

| 3 | агрузка файла                                                                                                    |  |
|---|----------------------------------------------------------------------------------------------------|--|
| 2 | x                                                                                                    |  |
|   |                                                                                                    |  |
|   |                                                                                                    |  |
|   | загрузите фаил для прикрепления                                                                                      |  |
| L | U630p                                                                                                    |  |
|   |                                                                                                    |  |
|   | онимание: максимально возможный размер фаила для загрузки 16364 ко<br>Максимальное время выполнения операции 110 сек |  |
|   | налогнальное вромя выполнония опорадия но сок                                                                        |  |
|   | Sarayaya daya                                                                                                    |  |
|   |                                                                                                    |  |
|   |                                                                                                    |  |
|   |                                                                                                    |  |
|   |                                                                                                    |  |

#### Рисунок 53. Форма для загрузки файла

Для прикрепления документа нужно нажать кнопку «Прикрепить». После чего выбрать необходимый файл, нажав кнопку «Обзор» и загрузить файл, нажав кнопку «Загрузить файл» (Рисунок 53).

В случае необходимости исключения прикрепленного документа или его замены необходимо нажать кнопку «Очистить».

В результате успешного выполнения операции в списке прикрепленных документов появится загруженный файл (Рисунок 54).

| 🗏 Документы и сведения        |             |            |          |  |
|-------------------------------|-------------|------------|----------|--|
| Проект договора купли-продажи | * TEST.docx | Прикрепить | Очистить |  |

Рисунок 54. Прикрепленный файл

Для удаления файла необходимо нажать кнопку «Очистить».

В некоторых формах имеется возможность прикрепления дополнительных файлов. Для этого необходимо нажать ссылку «Добавить документ» Добавить документ

дооавить документ

# 10. ИСТОРИЯ ИЗМЕНЕНИЙ ДОКУМЕНТА

| Дата       |                           | Описание       |    |         |   |     |      |       |   |       |        |  |
|------------|---------------------------|----------------|----|---------|---|-----|------|-------|---|-------|--------|--|
| 16.04.2015 | Уточнение<br>торгового за | раздела<br>ала | 5, | раздела | 6 | пп. | 6.2, | 6.3., | в | части | работы |  |